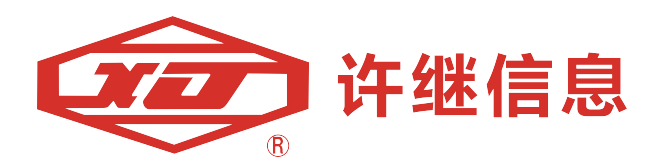

# EcoWave 系列有源滤波器

# **EcoWave Series Active Filter**

# 使用说明书V1.1

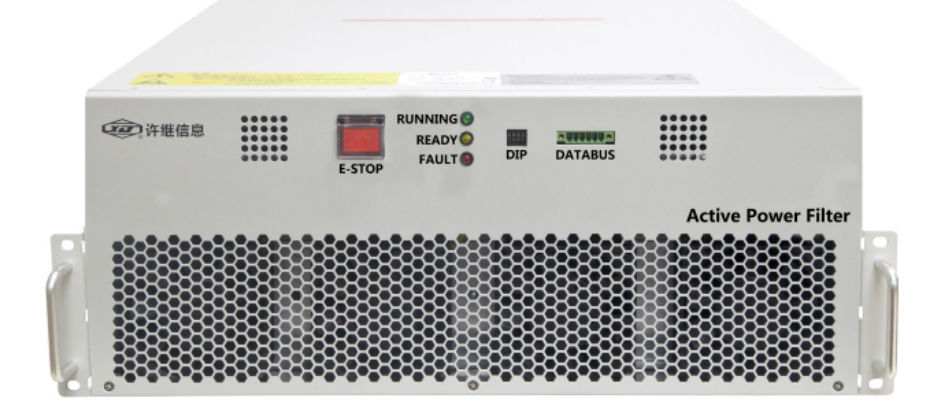

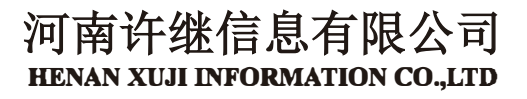

| <u> </u> | 安全操作指引            |    |
|----------|-------------------|----|
| 1.1.     | 安全注意事项            |    |
| 1.2.     | 接线注意事项            |    |
| 1.3.     | 使用注意事项            |    |
| 1.4.     | 储存注意事项            | 3  |
| 1.5.     | 产品标准              | 4  |
| 二、<br>、  | 简介                | 5  |
| 2.1.     | 产品简介              | 5  |
| 2.2.     | 工作原理              | 5  |
| 2.3.     | 许继 EcoWave系列有源滤波器 | 6  |
| 2.4.     | EcoWave系列产品外观     | 7  |
| 2.5.     | EcoWave模块滤波补偿能力   |    |
| 2.6.     | 功能与特色             | 9  |
| 2.7.     | EcoWave 并机系统      | 10 |
| 2.8.     | 包装检查              | 12 |
| 2.9.     | 技术规格              | 13 |
| 三、       | 安装与配线             |    |
| 3.1.     | 安装前确认             | 19 |
| 3.2.     | 安装环境              | 19 |
| 3.3.     | 安装固定              | 19 |
| 3.4.     | EcoWave 模块及系统散热设计 |    |
| 3.5.     | 电气安装              |    |
| 3.6.     | 谐波源电流检测 CT 安装及配线  | 25 |
| 四、       | EcoWave操作程序       |    |
| 4.1.     | 开机前确认             |    |
| 4.2.     | 开机步骤              | 31 |
| 五、       | LCM 显示与设定         | 32 |
| 5.1.     | LCD 画面显示说明        |    |
| 5.2.     | EcoWAVE系统菜单树状图    |    |
| 5.3.     | EcoWave 系统启动画面    |    |
| 5.4.     | 主菜单               |    |
| 六、       | 保养与维护             |    |
| 七、       | 故障排除              |    |

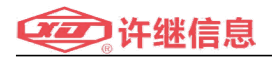

# 一、 安全操作指引

#### 1.1 安全注意事项

- 此有源滤波器(以下简称 EcoWave)适用于工业场合,与谐波源并联于电网, 作为谐波治理之用途
- EcoWave 不可以暴露在雨水,湿气重的地方
- EcoWave 前后需要预留足够空间,以维持良好通风并方便人员维修操作
- 降低火灾和电击危险,必须由合格人员进行安装,且在可控制的工作环境下 作业
- 降低电击危险,任何的维护工作必须由合格的技术人员执行,在维护前务必 切断所有电源
- 高压危险,直流电容放电时间超过5分钟,请确认充分放电再进行操作
- 降低电击危险,请在连接电源前详细阅读本安装指导手册

#### 1.2 接线注意事项

- 为防止漏电流产生危险, EcoWave 需要良好接地
- 接线必须充分考虑补偿容量,以及电缆线路之载流能力
- EcoWave 进线需要连接保护装置
- 保护装置容量需配合 EcoWave 之容量

#### 1.3 使用注意事项

- 此 EcoWave 为补偿电网谐波使用,要视谐波含量考量 EcoWave 容量,以免 容量不足影响补偿结果
- EcoWave 进行谐波治理,需要外接谐波电流检测 CT
- 为确保 EcoWave 有良好可靠度并避免过热,不可遮挡系统进出风口
- EcoWave 工作环境温度为-10℃~50℃,超出此温度范围, EcoWave 将不能正 常工作

#### 1.4 储存注意事项

- 使用原包装材料封合 EcoWave,防止老鼠侵入造成损坏
- 假如您收到 EcoWave 之后并没有立即安装,请务必将 EcoWave 存放在干燥 通风的室内环境,存储温度需要维持在-40℃~70℃之间,相对湿度需要 95%

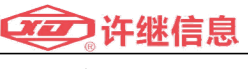

以下

#### 1.6 产品标准

本产品符合以下安全和电磁兼容标准:

- Harmonic: IEEE519-1992
- GB 7251.1,GB/T 7251.8
- GB 15576-2008
- EMC: IEC61000-6-2: Class A
- EMC: IEC61000-6-4: Industrial Level
- ESD:IEC61000-4-2
- RS : IEC61000-4-3
- EFT: IEC61000-4-4
- SURGE: IEC61000-4-5
- DIP:IEC61000-4-11
- CS: IEC61000-4-6
- IEC60068-2-6
- IEC60068-2-27
- IEC60721-3-3

符号介绍

| 项目 | 符号 | 意义       |
|----|----|----------|
| 1  | R  | 三相电源 A 相 |
| 2  | S  | 三相电源 B 相 |
| 3  | Т  | 三相电源C相   |
| 4  | Ν  | 中性线      |
| 5  |    | 接地       |
| 6  |    | EP0 急停按钮 |
| 7  | XT | 端子排      |
| 8  | QF | 断路器      |
| 9  | XK | 辅助开关     |

# 二、简介

#### 2.1 产品简介

许继 EcoWave 系列有源滤波器(以下简称 EcoWave)为三相电网的谐波补 偿器,应用于电网谐波治理领域。

- 能够补偿谐波频率范围宽,并可以补偿任意指定次谐波
- 具有动态响应快,参数稳定,谐波补偿效果好
- 效率高,自身损耗小
- 模块化设计,可以自由搭配补偿容量
- 采用先进的3电平架构,系统由数字信号处理器 DSP 和大型可编程控制器,大功率电力电子器件构成
- 配置完善的系统保护功能
- 辅以散热风机和通讯接口
- 可以通过电脑进行监控,支持远程开关机

#### 2.2 工作原理

EcoWave模块通过外部测量CT检测系统电流,并提取需要补偿的谐波成分, 主功率控制器根据此信息控制主功率电路发出反向的谐波电流,抵消负载的谐波 成分。一台有源滤波柜中最多可以并联7台EcoWave模块,系统柜中具有人机界 面单元LCM,可以显示每一个模块的信息以及控制每一个模块的工作。

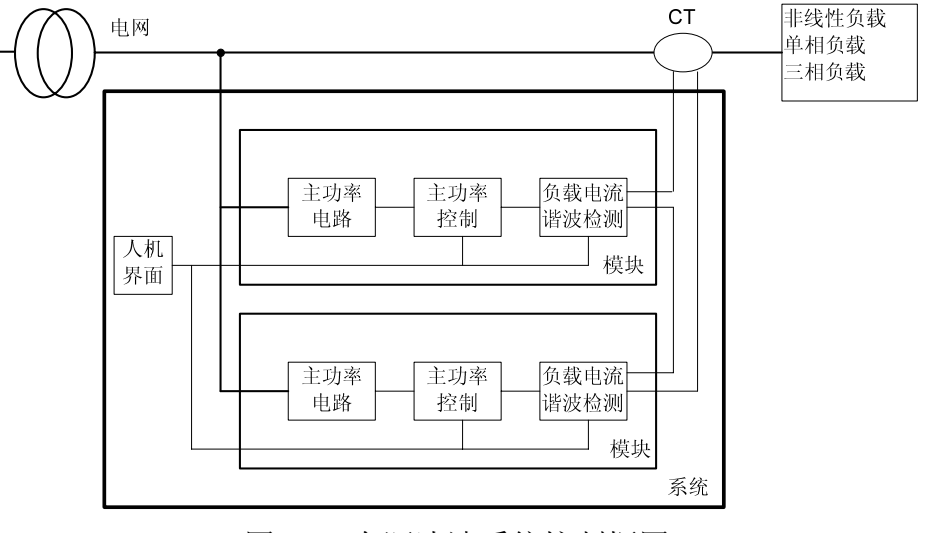

图2-1 有源滤波系统控制框图

### 2.3 许继EcoWave系列有源滤波器

EcoWave系列有源滤波器,实现模块化设计,单模块最大电流输出能力可达100A。

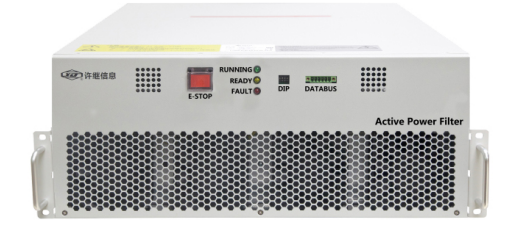

图 2-2 EcoWave 系列有源滤波器

| 1K Z-J LUU     | wave 水列至 5 |
|----------------|------------|
| EcoWave-40/3L  | 三相三线制 40A  |
| EcoWave-40/4L  | 三相四线制 40A  |
| EcoWave-50/3L  | 三相三线制 50A  |
| EcoWave-50/4L  | 三相四线制 50A  |
| EcoWave-75/3L  | 三相三线制 75A  |
| EcoWave-75/4L  | 三相四线制 75A  |
| EcoWave-100/3L | 三相三线制 100A |
| EcoWave-100/4L | 三相四线制 100A |

表 2-3 EcoWave 系列型号

表 2-4 产品类别

| 分类        | 补偿方式              | 参数设定       |
|-----------|-------------------|------------|
| 3P3W (三相三 | 模块不需要连接N线,不能补偿基波零 | 沿岸 17 次沿北洲 |
| 线)        | 相电流,零序谐波电流        | 反正 12 伏谐波  |
|           | 模块需要对外连接N线,可以补偿N线 |            |
| 3P4W (二相四 | 电流,包含基波零相电流,零序谐波电 | 设定9次谐波     |
| (线)       | 流等                |            |

表 2-4 EcoWave 系列模块尺寸及重量

| 型号                 | 体积 (W×D×H)                    | 重量/Kg |
|--------------------|-------------------------------|-------|
| EcoWave-40A/3L(4L) | $444.5 \times 522 \times 174$ | 38.5  |
| EcoWave-50A3L(4L)  | $444.5 \times 522 \times 174$ | 40    |
| EcoWave-75A3L(4L)  | $444.5 \times 522 \times 174$ | 41.5  |

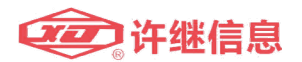

#### 2.4 EcoWave系列产品外观

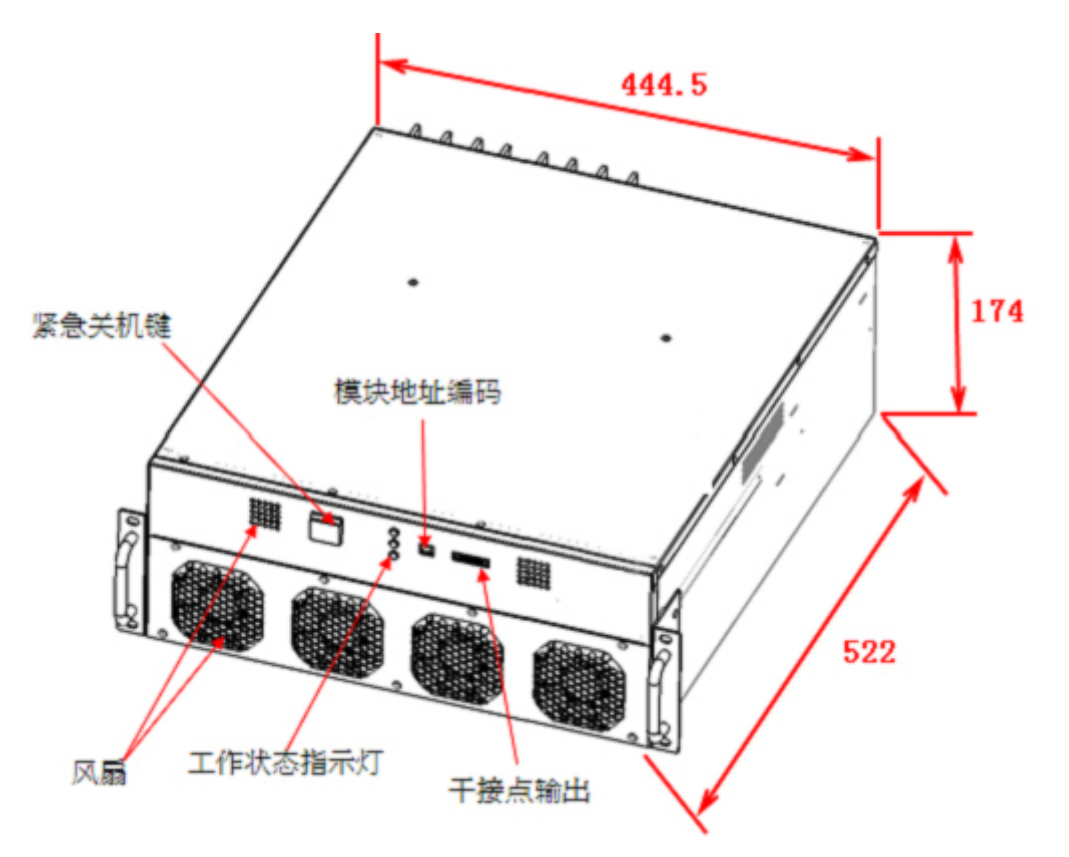

图 2-5 EcoWave 模块前视图

说明:

- 1. 紧急停机按钮 E.P.O, 按下将停机, 弹出才能开机。
- 2. 工作状态指示灯 LED
  - 绿色 Normal 模块运行正常
  - 黄色 Standby 模块处于待机状态
  - 红色 Fault 模块有故障
- 3. 模块地址编码
  - 拨码开关 设置模块 ID。(需确认是否需要操作终端电阻)
- 有源/无源节点
   系统具有2个无源节点输出和1个有源节点输入,功能及PIN位定义如下:

| 节点     | 端子排 PIN 位<br>置 | 电气规格     | 功能        |
|--------|----------------|----------|-----------|
| 无源节点 1 | XT_PIN21       | 48V/24mA | ON/OFF 状态 |

表 3-4 有源/无源节点定义

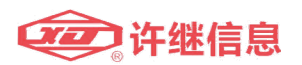

|        | XT_PIN22 |            |        |
|--------|----------|------------|--------|
| 无源节点 2 | XT_PIN23 | 19\//24mA  | 生敬     |
|        | XT_PIN24 | 401/24111A | 口言     |
| 有源节点   | XT_PIN27 | 24v/24mA   | 远程控制   |
|        | XT_PIN28 |            | ON/OFF |

### 2.5 EcoWave模块的滤波补偿能力

| 衣 2-0 | 75A( 3P4W) 侯庆取入电沉制出能力 |
|-------|-----------------------|
| 谐波次数  | 输出电流                  |
| 无功    | 75                    |
| 零序    | 25                    |
| 负序    | 36                    |
| 2     | 36                    |
| 3     | 25                    |
| 4     | 45                    |
| 5     | 75                    |
| 7     | 75                    |
| 9     | 25                    |
| 11    | 63                    |
| 13    | 53                    |
| 17    | 41                    |
| 19    | 36                    |
| 23    | 30                    |
| 25    | 27                    |
| 29    | 24                    |
| 31    | 22                    |
| 35    | 19                    |
| 37    | 18                    |
| 41    | 17                    |
| 43    | 16                    |
| 47    | 14                    |
| 49    | 14                    |

表 2-6 75A(3P4W)模块最大电流输出能力

表 2-7 75A( 3P3W )模块最大电流输出能力

| 谐波次数 | 榆止由流 |
|------|------|
| 相议内外 |      |
|      |      |

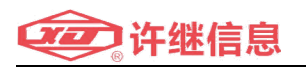

| 无功 | 75 |
|----|----|
| 负序 | 36 |
| 2  | 36 |
| 3  | 25 |
| 4  | 45 |
| 5  | 75 |
| 7  | 75 |
| 11 | 75 |
| 13 | 67 |
| 17 | 51 |
| 19 | 46 |
| 23 | 38 |
| 25 | 35 |
| 29 | 30 |
| 31 | 28 |
| 35 | 25 |
| 37 | 23 |
| 41 | 21 |
| 43 | 20 |
| 47 | 18 |
| 49 | 17 |

#### 2.6 功能与特色

- 一机多能:一台有源滤波器可同时治理谐波、无功和三相不平衡
- 谐波治理效果好:系统谐波有效滤除率高达 97%
- 无功补偿效果好:可实现快速(ms级响应)、精确(-0.99<PF<0.99)、双向(容性和感性双向补偿)治理
- 三相不平衡补偿效果好:可针对有功和无功不平衡进行校正,且可滤除零线
   电流(只针对三相四线系列)
- 输入电压及频率范围宽,适合柴油机供电和恶劣供电现场,相电压上限
   264V,下限 175V
- 功率损耗低(小于设备额定功率的3%),实际效率>97%
- 稳定性好:对电网系统呈无穷大阻抗,不影响电网系统阻抗;且输出波形精确无瑕疵,不会影响其他设备
- 应用简单灵活:模块化结构,可方便的嵌入到其他机柜内配合 LCM 使用
- 维护及扩容方便:支持模块化扩容,防呆设计确保无需专业人员现场维护

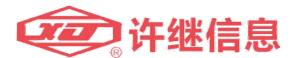

- 容量覆盖广:从 40A~525A 单柜容量,最多可 10 台 APF 并柜安装
- 全工况应用能力:可抗 50℃高温环境,并可在盐雾腐蚀性场合应用,抗震 9
   级,且可与柴油机发电系统兼容、并列运行
- 友好中英文操作界面:事件记录,自动故障报警以及故障记录等
- 完善的功能设置:参数个性化设置功能,自检启动功能,软启动时间可设定, EPO 紧急关机功能

#### 2.7 EcoWave 并机系统

完整的滤波系统可能由若干 EcoWave 模块并联、操作面板和机柜组成。一 台有源滤波柜中最多可以并接 7 台 EcoWave 模块。人机操作界面,可以显示每 一个模块的信息以及控制每一个模块的工作。

#### 2.7.1 滤波柜外观和尺寸

推荐机柜尺寸:800(W)\*1000(D)\*2200(H):宽度最小可以到600mm,深度 最小到800mm,高度不受限制。

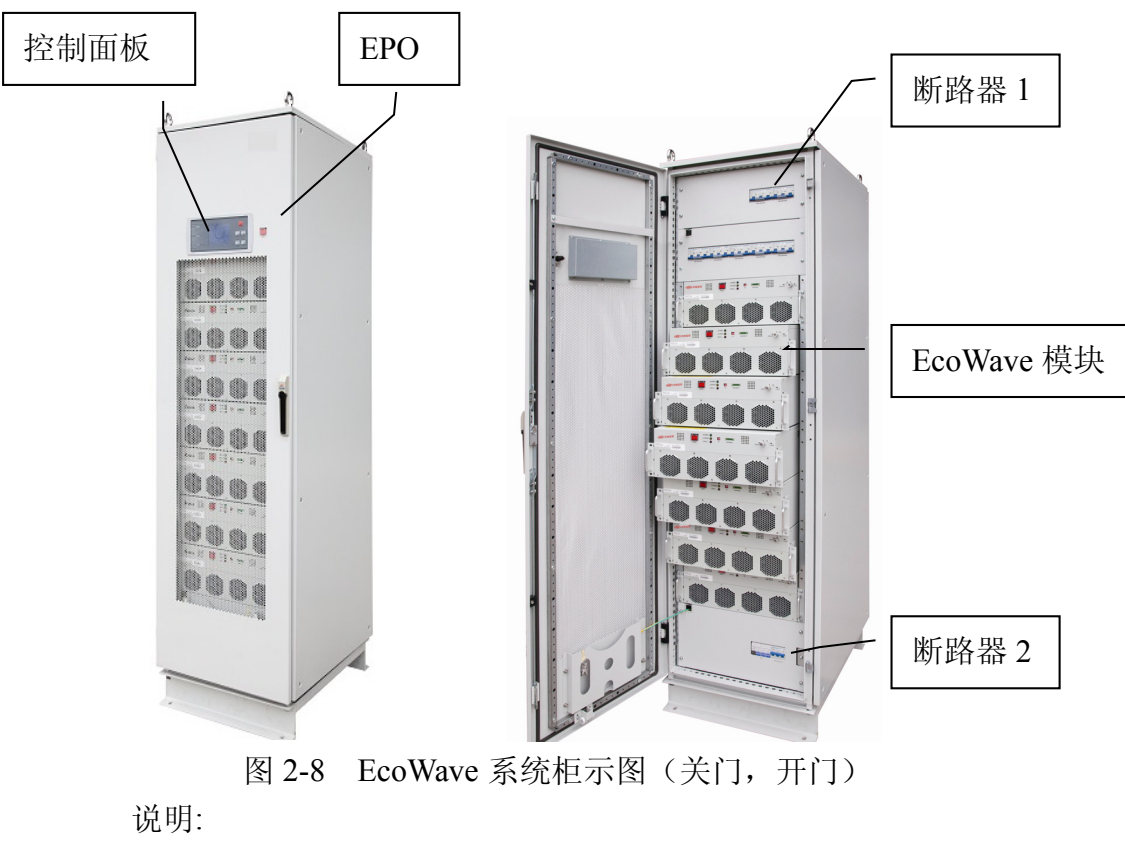

- 控制面板:显示和控制 APF 参数和状态
- EPO: 紧急停机按键
- 断路器 1: 控制分别各个模块通电和断电
- 模块: 接入系统的功率模块

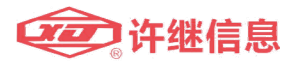

- SPD: 浪涌雷击保护器
- 断路器 2: 控制 SPD 接入或断开

#### 2.7.2 LCM控制显示面板

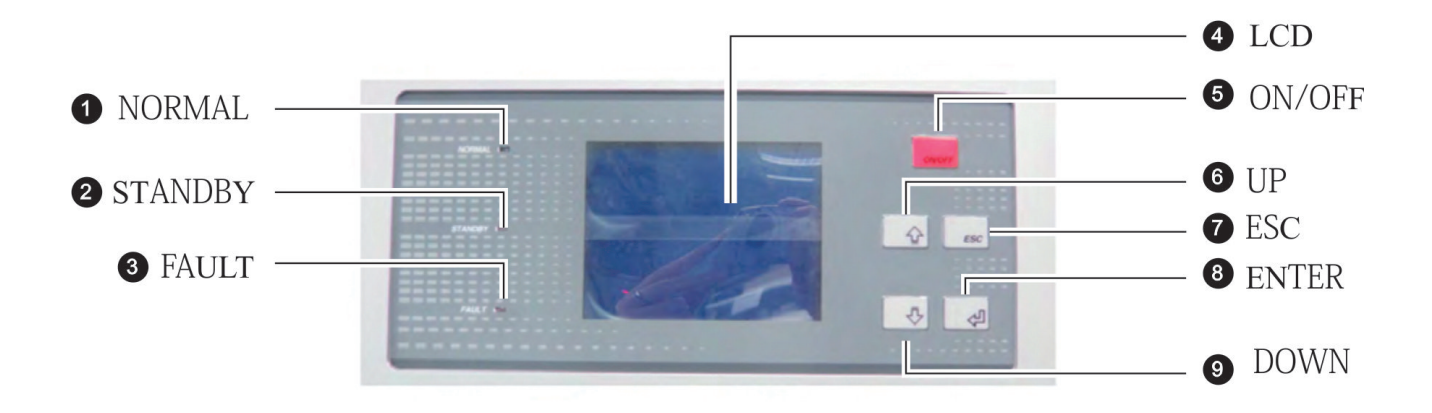

#### 图 2-9 控制面板正面

说明:

- NORMAL(绿色):灯亮表示并机系统正常工作。
- STANDBY (黄色):灯亮表示并机系统处于待机状态。
- FAULT(红色):灯亮表示并机系统有故障发生。
- LCD 显示:液晶画面可显示中文和英文字型。
- ON/OFF 键,并机系统开关机(按住3秒)。
- UP键,向上选择菜单和设置参数增加。
- DOWN 键,向下选择菜单和设置参数减少。
- ESC 键,返回上一层菜单和设置参数退出时是否要保存。
- ENTER 键,进入下一层画面和参数设置确定。

#### 2.7.3 LCM 面板背面

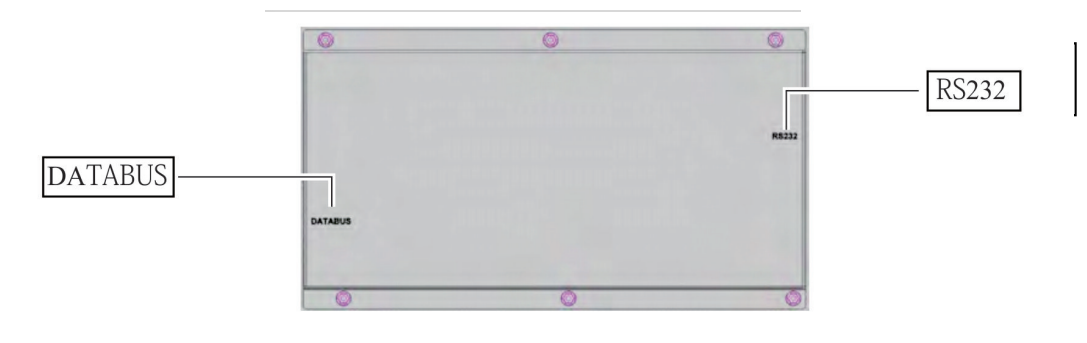

图 2-10 控制面板背面

说明:

简介

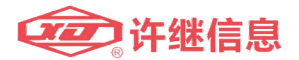

- RS232:标准 232 接口
- DATABUS: 控制面板与模块通信接口

#### 2.8 包装检查

● 外部

在 EcoWave 模块运送过程中,可能遭遇无法预期的状况,建议您收到模块 后检查外包装是否有损坏。若有,请联系您的供货商。 建议系统机柜与模块独立包装。

● 内部

1. 请检查 EcoWave 的额定标签,确认此 EcoWave 是否为您所订购的 产品相符合。

- 1. 请检查零件是否损坏或者松落。
- 2. 请检查配件是否齐全。
- 3. EcoWave 出厂时标准配件如下表

表 2-17 EcoWave 模块标准配件

| 名称                       | 数量 |
|--------------------------|----|
| 说明书                      | 1  |
| 把手                       | 2  |
| 固定螺丝                     | 8  |
| 表 2-18 EcoWave 系统机柜柜标准配件 |    |

| 名称   | 数量     |
|------|--------|
| 门楣   | 1      |
| 模块挡板 | 根据客户需求 |

- 4. 若发现有损毁请联系您的供货商
- 5. 若需退货请将 EcoWave 及所有配件收齐并用原包装打包

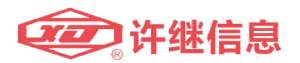

### 2.9 技术规格

| 补偿特性       |                                                                                                    |  |  |  |  |
|------------|----------------------------------------------------------------------------------------------------|--|--|--|--|
| 电流补偿能力(模块) |                                                                                                    |  |  |  |  |
| - 相电流      | 有效值40、50、75A 、100A                                                                                                    |  |  |  |  |
| - 中线电流     | <ul> <li>3P3W:无补偿能力</li> <li>3P4W:如有效值75A,峰值190A (W/o Cap Module)</li> <li>3P4W:如有效值225A,峰值570A (W/ Cap Module)</li> </ul>         |  |  |  |  |
| 总谐波补偿率     | ≧97% (满载)                                                                                                    |  |  |  |  |
| 单次谐波补偿率    | ≧97% (满载)                                                                                                    |  |  |  |  |
| 谐波滤除次数     | 2 <sup>nd</sup> ~50 <sup>th</sup> ,无功,三相不平衡                                                                                        |  |  |  |  |
| 独立可选次数     | 12 次 (3P3W)<br>9 次 (3P4W)                                                                                                    |  |  |  |  |
| 各次补偿能力     | 参考表8.1, 8.2, 8.3, 8.4                                                                                                    |  |  |  |  |
| 无功补偿能力     | <ul><li>一静态/动态补偿能力</li><li>-功率因数可调节</li></ul>                                                                                      |  |  |  |  |
| 负载平衡能力     | <ul> <li>-部分补偿 (W/o Cap Module)</li> <li>-全补偿 (W/ Cap Module)</li> <li>-线间平衡 (3P3W Module)</li> <li>-相间平衡 (3P4W Module)</li> </ul> |  |  |  |  |
| 响应时间       | <10ms (10%~90% 滤波)<br><0.1ms 瞬时                                                                                                    |  |  |  |  |

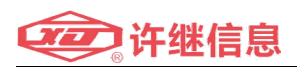

|                   | - 需求 3 组 CT (精度高于 Class 1.0)                  |  |  |
|-------------------|-----------------------------------------------|--|--|
|                   | -容量需求: <1VA(模块); <2VA(系统)                     |  |  |
| CT 安装             | 一连接 30m 线长的 2.5mm <sup>2</sup> CT 线需要 15VA 能力 |  |  |
|                   | -5A 副边输出                                      |  |  |
|                   | - 开环连接                                        |  |  |
| 电网适应能力            |                                               |  |  |
| 电网额定电压            | 相电压:220V AC                                   |  |  |
| 波动范围              | 相电压:175V AC~264V AC (满载)                      |  |  |
| 电网畸变              | 稳态: <15%                                      |  |  |
| 不平衡               | 稳态:<5%, 动态:<8%                                |  |  |
| 电网频率              |                                               |  |  |
| 额定频率              | 50Hz                                          |  |  |
| 波动范围              | 45~55Hz                                       |  |  |
| 变动率               | 20%/s                                         |  |  |
| 最大相角跳变            | 30°                                           |  |  |
|                   | -满足 IEEE519-1992                              |  |  |
| 电压跌落              | -跌落深度 ≦50%                                    |  |  |
|                   | -跌落面积 ≦76*UV*us                               |  |  |
| 操作                |                                               |  |  |
| 软启动时间             | 可设置 10~60s                                    |  |  |
| 掉电重启时间            | 可设置 0~600s                                    |  |  |
| 故障重启时间            | <1ms                                          |  |  |
|                   | 使能                                            |  |  |
| 目 <b>功</b> 重启<br> | 10 分钟内重启 3 次自动锁机                              |  |  |
|                   | -无功 100%                                      |  |  |
|                   | 一谐波 100%                                      |  |  |
|                   | 一无功+谐波 (优先可选)                                 |  |  |
|                   | -指定次谐波                                        |  |  |
| 在线设置              | 使能                                            |  |  |

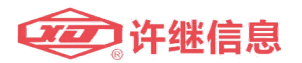

| 功能选择    | <b>↑</b>                               |  |  |
|---------|----------------------------------------|--|--|
| PQC 开关机 | ON/OFF                                 |  |  |
| 按键      |                                        |  |  |
|         | - 功率模块故障                               |  |  |
|         | — 温度故障                                 |  |  |
|         | - 熔断器故障                                |  |  |
|         | - 辅助电源故障                               |  |  |
|         | — EPO 故障                               |  |  |
|         | — 通信故障                                 |  |  |
|         | — 锁相故障                                 |  |  |
| 故障      |                                        |  |  |
|         | <ul> <li>— 直流 BUS 软启故障</li> </ul>      |  |  |
|         | - 直流 BUS 预充电故障                         |  |  |
|         | - 直流 BUS 电压故障                          |  |  |
|         |                                        |  |  |
|         |                                        |  |  |
|         |                                        |  |  |
|         |                                        |  |  |
| 维护      | 一 <b>楔</b> 状信息<br><b>車</b> 供記录         |  |  |
|         | 一 系统信息                                 |  |  |
|         | —————————————————————————————————————— |  |  |
| 设置      | — APF 设置                               |  |  |
|         |                                        |  |  |
|         | - APF 测量                               |  |  |
| 测量      | 一 负载测量                                 |  |  |
|         |                                        |  |  |
| LCD 显示  |                                        |  |  |
|         | — LED 5. 00 厚                          |  |  |
| LED     | - LED 2. 1寸//L                         |  |  |
|         |                                        |  |  |
|         | — IFD1·正堂                              |  |  |
| 信息显示    |                                        |  |  |
| 雷击保护    | C级,20KA                                |  |  |
| ተለ      | -系统无限制                                 |  |  |
| -)4. In | - 模块最多并联至 7 台                          |  |  |

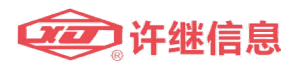

| 功能选择         | +                    |
|--------------|----------------------|
| 功能选择         | ENTER                |
| 功能选择         | ESC                  |
| 紧急停机         | EPO                  |
| 蜂鸣器          |                      |
| PQC 开机/关机    | 蜂鸣一次 / 开机:1秒, 关机:2 秒 |
| 故障           | 周期/鸣1秒,停1秒,周期2秒      |
| 界面/通信        |                      |
| RS232 DB9 母头 |                      |
| 协议           | MODBUS RTU           |
|              | - 电网电压               |
|              | - 电网电流               |
|              | — 网侧功率               |
|              | - 负载电流               |
|              | - 负载谐波电流             |
|              | - APF 输出电流           |
|              | - APF 输出谐波电流         |
| 检测指令         | - 电气容量状态             |
|              | - 模块直流 BUS 电压        |
|              | - 模块温度               |
|              | - 事件记录               |
|              | — APF 制造商            |
|              | — APF 模块名称           |
|              | — APF 识别             |
|              | — APF 软件版本           |
|              | - 开关 APF 蜂鸣器         |
|              | — 自启动                |
|              | — 软启时间               |
| 可设置命令        | - 自启动时间              |
|              | - 模块数量               |
|              | - 谐波源 / 补偿器          |
|              | - 补偿模式               |

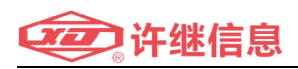

|                                        | - 指定谐波补偿使能                                                                                   |  |  |  |  |
|----------------------------------------|----------------------------------------------------------------------------------------------|--|--|--|--|
|                                        | - 指定谐波补偿相角设定                                                                                 |  |  |  |  |
|                                        | - 指定谐波补偿幅值设定                                                                                 |  |  |  |  |
|                                        | - 无功补偿使能                                                                                     |  |  |  |  |
|                                        | - 无功补偿幅值设定                                                                                   |  |  |  |  |
|                                        | — CT 方向                                                                                      |  |  |  |  |
|                                        | — CT 比例                                                                                      |  |  |  |  |
|                                        | — APF 运行时间                                                                                   |  |  |  |  |
|                                        | — 用户密码                                                                                       |  |  |  |  |
|                                        | - 管理员密码                                                                                      |  |  |  |  |
|                                        | - 软件升级                                                                                       |  |  |  |  |
|                                        | - 干节点输入配置                                                                                    |  |  |  |  |
|                                        | - 干节点输出配置                                                                                    |  |  |  |  |
|                                        | - 蜂鸣器测试                                                                                      |  |  |  |  |
| 节点输入/输出                                |                                                                                              |  |  |  |  |
| 输入                                     | 远程开关机控制                                                                                      |  |  |  |  |
|                                        | - 开关机状态                                                                                      |  |  |  |  |
| 11111111111111111111111111111111111111 | — 报警                                                                                         |  |  |  |  |
| 环境                                     | !                                                                                            |  |  |  |  |
| 温度                                     |                                                                                              |  |  |  |  |
| 操作温度                                   | $-10^{\circ}$ C ~ 50^{\circ}C (14°F~122°F)                                                   |  |  |  |  |
| 存储温度                                   | $-40^{\circ}\text{C} \sim 70^{\circ}\text{C} (-40^{\circ}\text{F} \sim 158^{\circ}\text{F})$ |  |  |  |  |
| 湿度                                     | 0% ~ 95%不结露                                                                                  |  |  |  |  |
| 噪声                                     | 70dB,前方1米 (25℃)                                                                              |  |  |  |  |
| 海拔                                     | $0 \sim 1000 M$                                                                              |  |  |  |  |
| 可靠性                                    |                                                                                              |  |  |  |  |
| 振动                                     | 0.35mm, (10~55)Hz                                                                            |  |  |  |  |
| 跌落                                     | 25mm                                                                                         |  |  |  |  |
| 平均无故障时间                                | 100000 小时                                                                                    |  |  |  |  |
| 输入/输出                                  |                                                                                              |  |  |  |  |
| 3P3W 模块                                | 相电流 40、50、75、100A/220V                                                                       |  |  |  |  |
| 3P4W 模块                                | — 相电流 40、50、75、100A /220V                                                                    |  |  |  |  |

### 简介

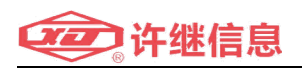

|                                         | — 中线电流 40、50、75、100A/220V |
|-----------------------------------------|---------------------------|
| 至依远远归                                   | — 相电流 525A/220V           |
| <i>杀饥<sup>1</sup>16</i> 00 <sup>1</sup> | — 中线电流 525A/220V          |
| 空气流量要求                                  |                           |
| 功率模块个数/PM                               | 强制风冷——风机个数(风量要求≥240m^3/h) |
| 5PM、6PM、7PM                             | 2                         |
| 3PM、4PM                                 | 1                         |
| 1PM、2PM                                 | 0                         |

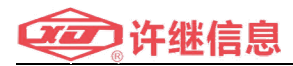

# 三、安装与配线

EcoWave 系列有源滤波器可适合多种应用场合,无论是工业现场、配电房、 或机房现场都可提供最适合的安装方案。可根据不同工况及环境要求,提供第三 方机柜嵌入式安装、或标准机柜安装,并可根据当前和后续的容量要求灵活配置 和现场扩容。

#### 3.1 安装前确认

由于每个使用者安装环境不同,安装使用前请务必仔细阅读此使用手册。所 有安装、装配与开机动作必须经由合格的专业人员处理,若需自行处理,需有合 格的专业人员现场监督。使用叉车或其他器具搬运设备,务必先确认其承受能力 是否足够。APF 重量请参考表 2-4。

#### 3.2 安装环境

- EcoWave 只能使用在室内,不可置于户外
- 确认 EcoWave 的运送路径及置放地点的承受力与空间大小足够容纳 EcoWave 系统滤波柜以及堆高机,以便通行与安装
- 安装时请先安装好系统柜壳体然后将 EcoWave 模块安装固定
- 安装地点必须保持整洁干净,输入配线路径请留意密封性,避免鼠害的 可能性
- 确认安装地点有足够的空间以便利人员维修及通风散热。
- APF 工作环境温度为-10~50℃,超出此温度范围 EcoWave 模块不能启动

#### 3.3 安装固定

#### 3.3.1 单机固定安装

根据机柜宽度,制作相应尺寸安装板,模块螺丝固定。可方便的嵌入到第三方机柜。如图 3-1 所示。

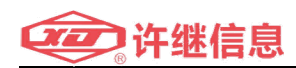

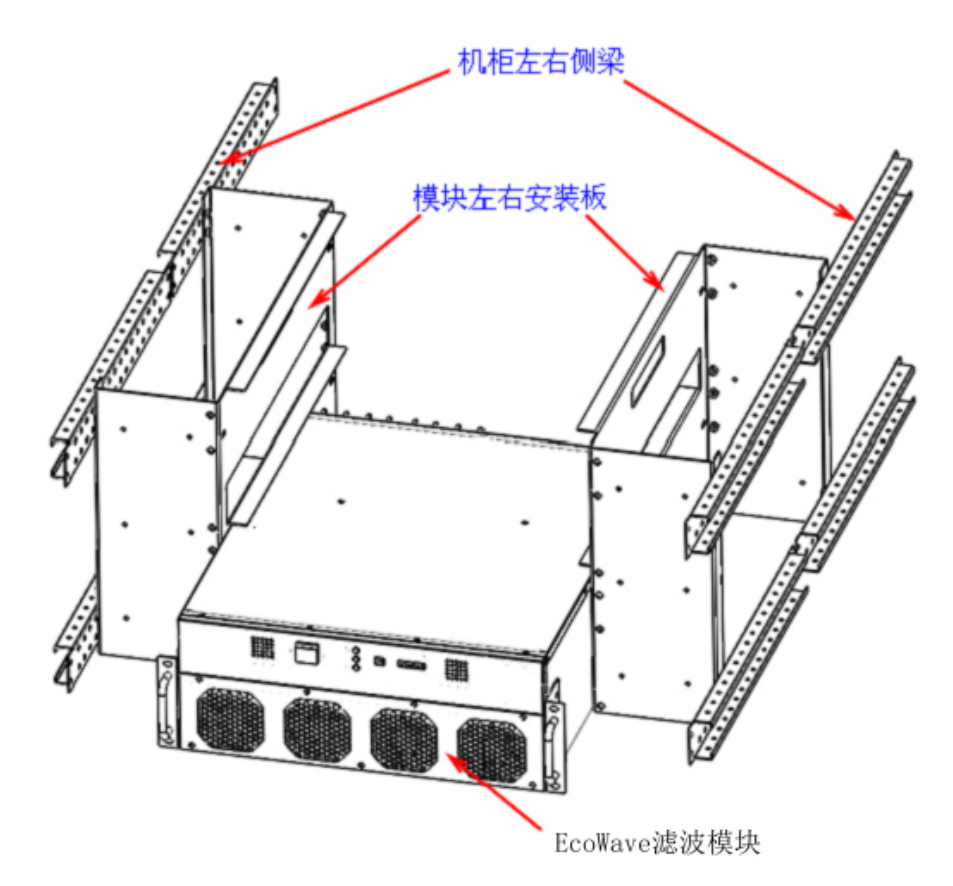

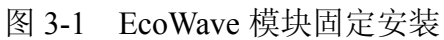

EcoWave 后视图可见主电路和测量回路接线端子。

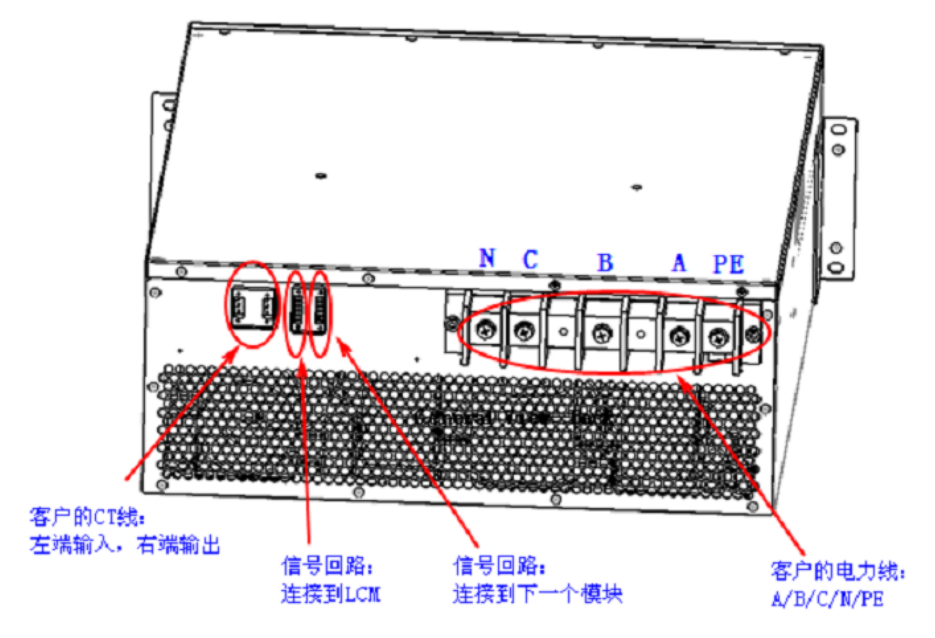

图 3-2 EcoWave 模块后视图

请确保 CT 测量回路接线正确! 图 3-3 为测量 CT 和控制信号所经过

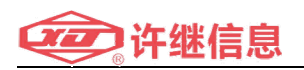

渡端子。

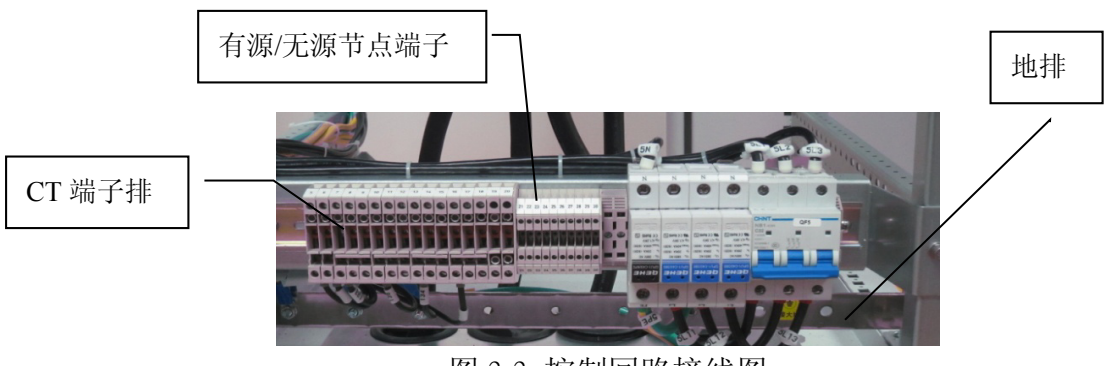

- 图 3-3 控制回路接线图
- 3.3.2 EcoWave 并机组建有源滤波柜

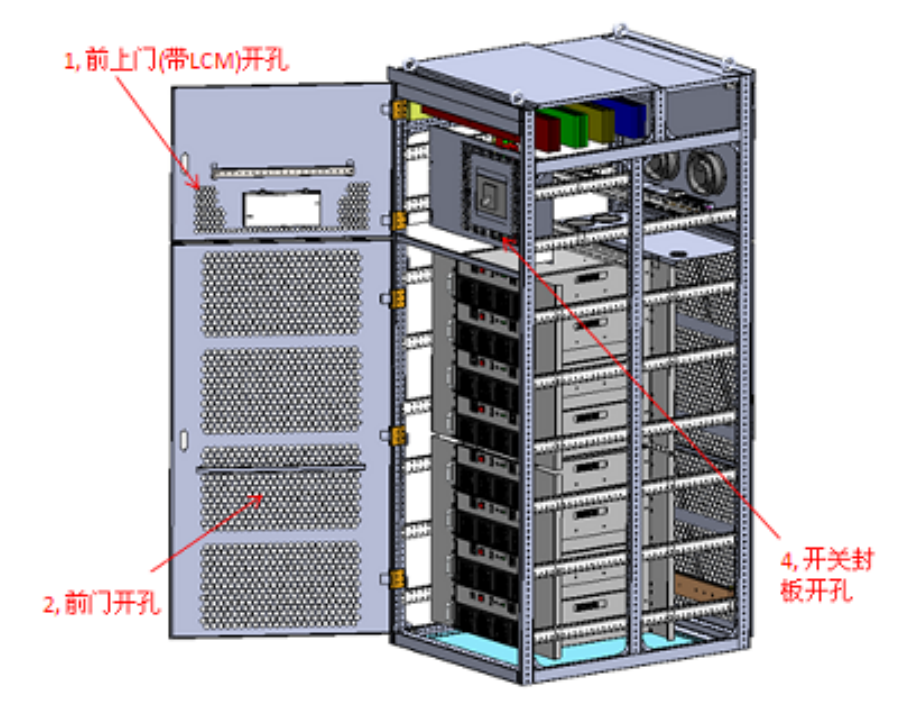

图 3-3 有源滤波柜结构图

EcoWave 模块叠加的支撑和固定安装方式:

- A) 模块与安装板的固定锁付, 如图 3-4;
- B) 安装板与机柜左右侧梁固定锁付, 如图 3-5

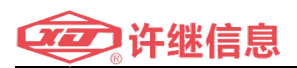

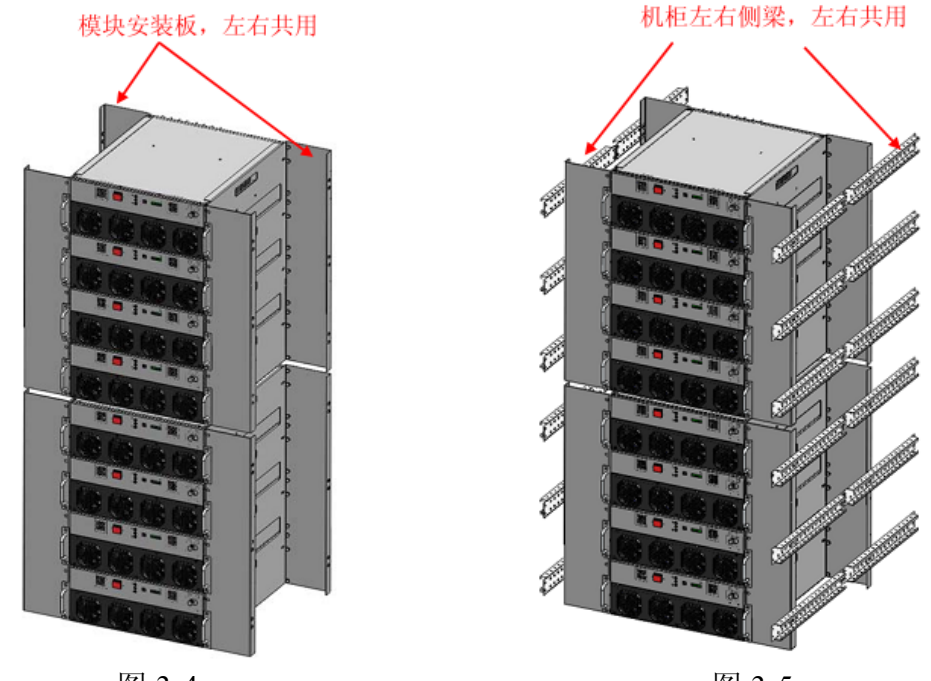

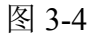

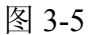

C) 模块安装板的结构设计形式(以四个模块为例)如图 3-6 所示

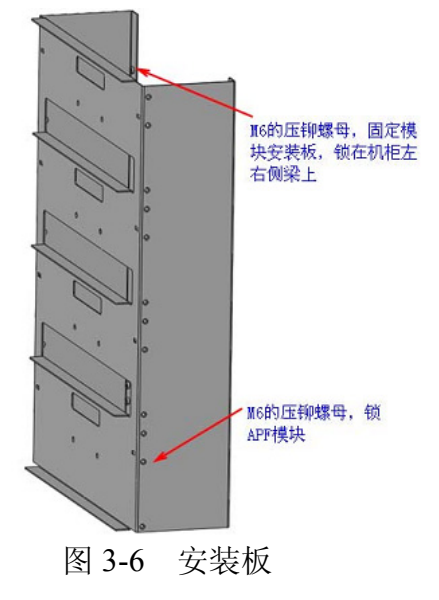

D) 模块在机柜中的布局位置如图 3-7 所示

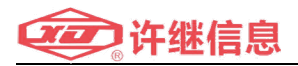

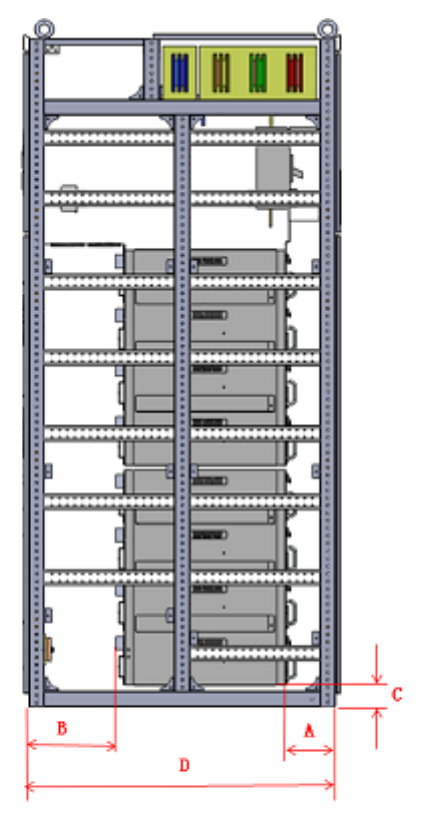

| 表一         |                      |      |     |  |  |  |
|------------|----------------------|------|-----|--|--|--|
| A          | APF 接线式模块在系统机柜中的位置要求 |      |     |  |  |  |
| 尺寸 A B C   |                      |      |     |  |  |  |
| 距离<br>(mm) | ≥100                 | ≥100 | ≥80 |  |  |  |

图 3-7 模块布局位置

#### 3.4 EcoWave 模块及系统散热设计

1. 本产品为不靠墙安装,前面进风后面出风,每个功率模块风量需求 为440m<sup>3</sup>/h

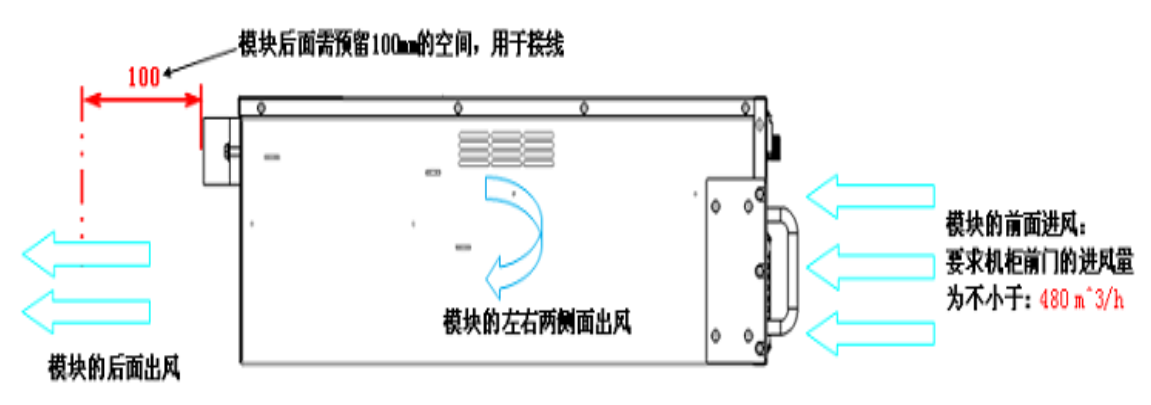

图 3-6 EcoWave 左视图 2. 前方保留 1500mm 的正面操作、维护、接线空间

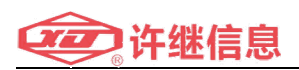

3. 柜顶及柜后建议保留 500mm 的通风散热空间,柜后强冷风扇要求每 个≥240m<sup>3</sup>/h

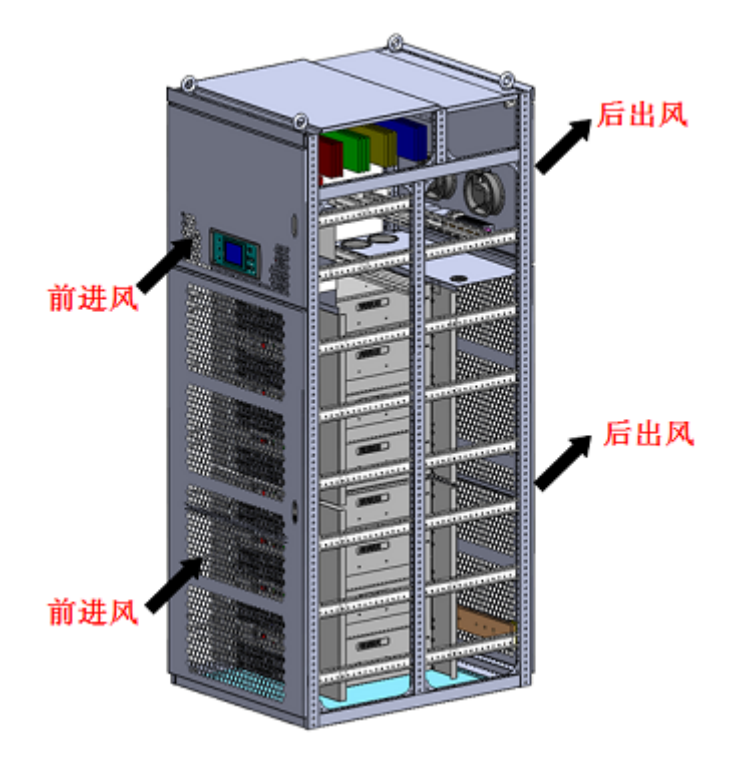

图 3-7 有源滤波柜通风散热通道

- 3.5 电气安装
  - 安装线材或者电子连接之前,请先确认 EcoWave 输入端系统电源关闭, 以免造成意外
  - 对 EcoWave 必须良好接地
  - 确认连接至 EcoWave 的输入以及外接 CT 的每个配线线径标示,并确认
     线径大小,相序等是否正确。有关保护元件、输入电力线规格请参考表
     3-1

| 模块 | 断路器                  | A、B、<br>接 | 、B、C 相电流及外 N 接线径选择    |      | 流及外接线径<br>选择           | PE(保护地线)               |
|----|----------------------|-----------|-----------------------|------|------------------------|------------------------|
|    |                      | 电流        | 线径                    | 电流   | 线径                     | 27按线任选择                |
|    | 1000A(或 1 个          |           |                       |      |                        |                        |
| -  | 630A 开关控制 4 个        | 5251      | 240mm <sup>2</sup> *2 | 5251 | >240mm <sup>2</sup> *2 | >150mm <sup>2</sup> *1 |
|    | 模块;另1个500A           | 525A      | 24011111 2            | 525A | 240mm 2                |                        |
|    | 开关控制3个模块)            |           |                       |      |                        |                        |
| 6  | <b>800A(2个400A</b> 开 | 450A      | 185mm <sup>2</sup> *2 | 450A | ≥185mm²*2              | ≥120mm <sup>2</sup> *1 |

表 3-1 标准配置 EcoWave 系统配置表

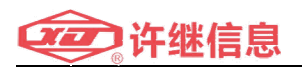

| - |             |      |                       |      |                       |                      |
|---|-------------|------|-----------------------|------|-----------------------|----------------------|
|   | 关各控制3个模块)   |      |                       |      |                       |                      |
| 5 | 700A        | 375A | 150mm <sup>2</sup> *2 | 375A | 150mm <sup>2</sup> *2 | ≥95mm²*1             |
| 4 | 630A        | 300A | 120mm <sup>2</sup> *2 | 450A | 120mm <sup>2</sup> *2 | 70mm <sup>2</sup> *1 |
| 3 | 500A        | 225A | 185mm <sup>2</sup> *1 | 225A | 185mm <sup>2</sup> *1 | 50mm <sup>2</sup> *1 |
| 2 | 250A 或 315A | 150A | 120mm <sup>2</sup> *1 | 150A | 120mm <sup>2</sup> *1 | 35mm <sup>2</sup> *1 |
| 1 | 125A 或 160A | 75A  | 50mm <sup>2</sup> *1  | 75A  | 50mm <sup>2</sup> *1  | 25mm <sup>2</sup> *1 |

● 主电路进线配母排

EcoWave 主功率铜排以及进线螺丝规格需满足表 3-2, 固定力矩需满足表 3-3。

| 表 3-2 | 系统柜铜排规格以及所需螺丝规 | 配格 |
|-------|----------------|----|
|       |                |    |

|       | 7 功率模块      | 4 功率模块       | 4 功率模块+2     | 2 功率模块+1    |  |
|-------|-------------|--------------|--------------|-------------|--|
|       |             |              | 电容模块         | 电容模块        |  |
| A相铜排  | 525A(40×6)进 | 300A(30x4)进  | 300A(30x4)进  | 150A(25x3)进 |  |
|       | 线 1-M12 螺丝  | 线 1-M12 螺丝   | 线 1-M12 螺丝   | 线 1-M8 螺丝   |  |
| B相铜排  | 525A(40x6)进 | 300A(30x4) 进 | 300A(30x4) 进 | 150A(25x3)进 |  |
|       | 线 1-M12 螺丝  | 线 1-M12 螺丝   | 线 1-M12 螺丝   | 线 1-M8 螺丝   |  |
| C 相铜排 | 525A(40x6)进 | 300A(30x4) 进 | 300A(30x4) 进 | 150A(25x3)进 |  |
|       | 线 1-M12 螺丝  | 线 1-M12 螺丝   | 线 1-M12 螺丝   | 线 1-M8 螺丝   |  |
| N相铜排  | 525A(40x6)进 | 300A(30x4)进  | 900A(60x8)进  | 450A(40x4)进 |  |
|       | 线1-M12螺丝    | 线 1-M12 螺丝   | 线 2-M12 螺丝   | 线 1-M12 螺丝  |  |
| PE 相铜 | (40×6) 进    | (30x4) 进     | (30x4) 进     | (25x3) 进    |  |
| 排     | 线 1-M12 螺丝  | 线 1-M12 螺丝   | 线 1-M12 螺丝   | 线 1-M8 螺丝   |  |

表 3-3 钢制螺栓的紧固力矩值

| 螺栓规格(mm) | 力矩値 ( N.m) |
|----------|------------|
| M8       | 8.8~10.8   |
| M12      | 31.4~39.2  |

#### 3.6 谐波源电流检测 CT 安装与配线

CT 选型注意事项:

- 1. 额定一次/二次电流比需合理选择,建议一次电流选择为1.2\*In(实际额定电流);
- 2. 额定电压 0.5KV 或 0.66KV;
- 3. 二次电流选择为 5A 或 1A;

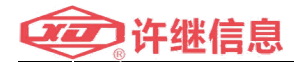

4. CT 标称二次容量需满足二次侧阻抗要求(二次电流为 5A 时,需≥5VA),容量的选择和 CT 至系统机柜单程最大接线长度的参考计算公式如下:

$$Lmax = \frac{(Pct-P1)}{I^2} \bullet \frac{S}{\rho} \bullet \frac{1}{2}$$

其中:

Lmax---CT 至系统机柜单程最大接线长度(米);

Pct-----CT 标称二次容量;

P1-----系统机柜内部阻抗及接触电阻损耗的容量(约 0.18Ω, 二次电流 5A 时, 共损耗约 4.5VA;

I------CT 二次电流;

S-----连接导线截面积 (mm2);

ρ------连接导线阻抗(按0.0178Ω×米/mm2);

以二次电流 I=5A 为例, CT 二次容量需求及导线单程最大接线长度参考下 表:

表 3-5 CT 二次容量需求及导线单程最大接线长度

| CT 标称二次容量(VA) | 连接导线截面积(mm2) | 导线单程最大接线长度 |
|---------------|--------------|------------|
|               |              | (米)        |
| 5             | 4            | 2          |
| 5             | 6            | 3          |
| 10            | 2.5          | 15         |
| 10            | 4            | 20         |
| 15            | 2.5          | 30         |
| 15            | 4            | 40         |
| 20            | 2.5          | 45         |
| 20            | 4            | 60         |
| 30            | 2.5          | 75         |
| 30            | 4            | 100        |
| 40            | 2.5          | 105        |
| 40            | 4            | 140        |

CT 连接端子排的位置请参考表 3-6:

表 3-6 CT 连接端子排位置表

| CT二次侧  | 端子排位置   | 功能   | 电气特性 |
|--------|---------|------|------|
| A相CTS1 | XT_PIN1 |      |      |
| A相CTS1 | XT_PIN2 | A相输入 | 5A   |
| A相CTS1 | XT_PIN3 |      |      |

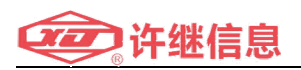

| A 相 CT S2 | XT_PIN4  |      |    |  |  |
|-----------|----------|------|----|--|--|
| A相CTS2    | XT_PIN5  | A相输出 | 5A |  |  |
| A 相 CT S2 | XT_PIN6  |      |    |  |  |
| B相CTS1    | XT_PIN7  |      |    |  |  |
| B相CTS1    | XT_PIN8  | B相输入 | 5A |  |  |
| B相CTS1    | XT_PIN9  |      |    |  |  |
| B相CTS2    | XT_PIN10 |      |    |  |  |
| B相CTS2    | XT_PIN11 | B相输出 | 5A |  |  |
| B相CTS2    | XT_PIN12 |      |    |  |  |
| C相CTS1    | XT_PIN13 |      |    |  |  |
| C相CTS1    | XT_PIN14 | C相输入 | 5A |  |  |
| C相CTS1    | XT_PIN15 |      |    |  |  |
| C相CTS2    | XT_PIN16 |      |    |  |  |
| C相CTS2    | XT_PIN17 | C相输出 | 5A |  |  |
| C 相 CT S2 | XT_PIN18 |      |    |  |  |

#### 3.6.1 基本 CT 安装与配线

检测 CT 位置在谐波源侧, 检测信号送入 APF 如图 3-2 所示。

- 必须要有1组(3个)CT检测谐波源电流
- CT的方向要正确
- CT 检测信号相序不能互换
  - A 相检测 CT 二次侧输出 S1 必须接到端子排 XT-1, S2 出线必须接到端 子排 X1-4
  - B 相检测 CT 二次侧输出 S1 必须接到端子排 XT-7, S2 出线必须接到端 子排 X1-10
  - 3. C 相检测 CT 二次侧输出 S1 必须接到端子排 XT-13, S2 出线必须接到端 子排 X1-16

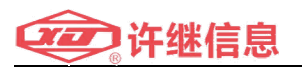

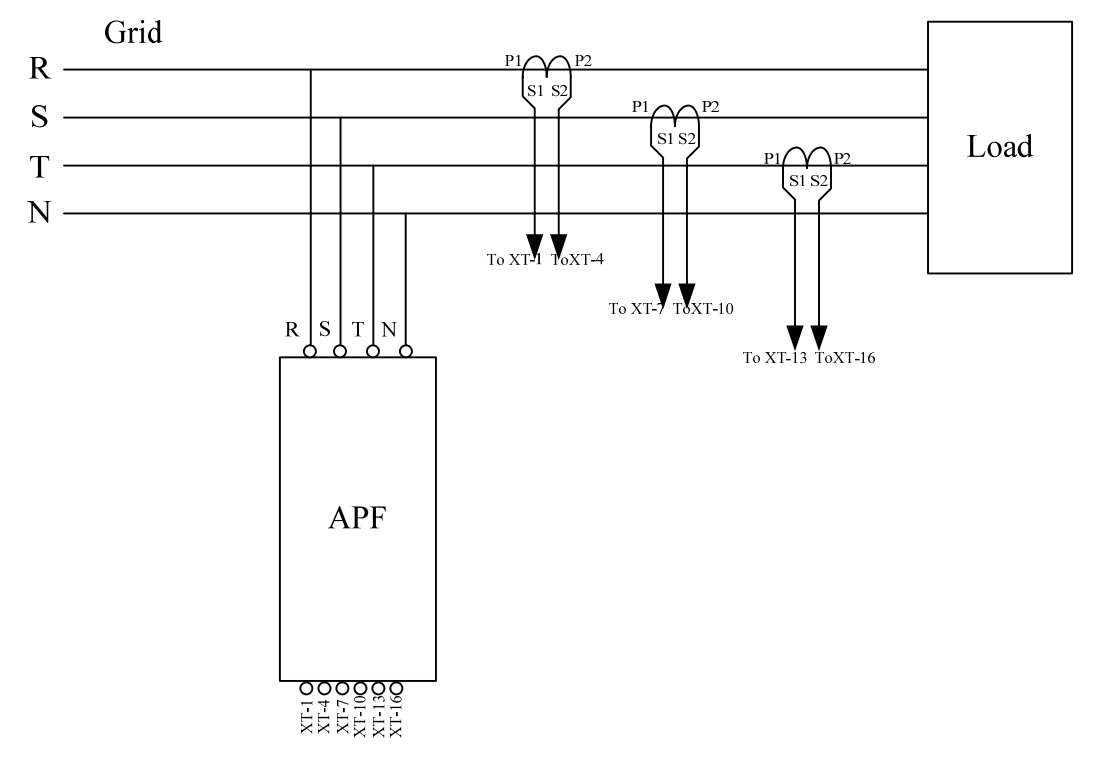

图 3-2 CT 基本安装与配线图

3.6.2 多组 CT 安装与配线

情况 1:

谐波源不止一处并接于电网,而且位置比较分散,不方便检测共同电网接入 点的电流时,可以对各个谐波源分别进行检测,在电网侧进行补偿。如图 3-3 所 示,APF 最多提供三组 CT 接口,可同时检测 3 组谐波源的电流。

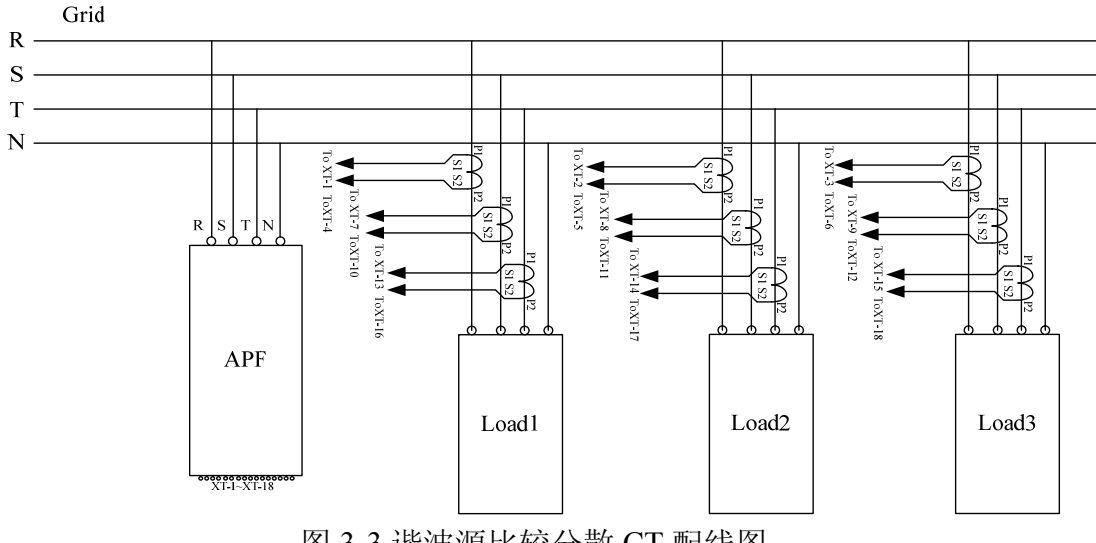

图 3-3 谐波源比较分散 CT 配线图

注意事项:

- 接线时须严格按照上图进行,不能更换 CT 二次侧接线(S1,S2)位置不能更换
- CT 检测信号相序不能互换

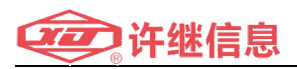

情况 2:

当谐波源并有电容补偿装置, EcoWave 不需对电容柜电流进行补偿, 仅需补偿谐波源电流时, 需要用两组 CT, 分别检测负载侧和电容柜侧电流, 并按照图 3-4 配线

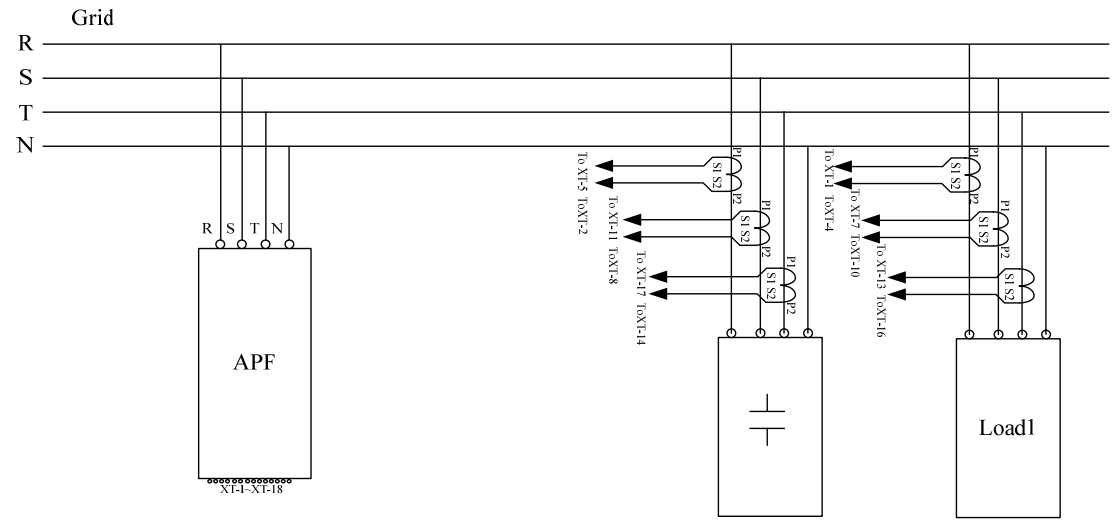

图 3-4 谐波源侧装有电容补偿柜 CT 配线图

注意事项:

- 接线时须严格按照上图进行,不能更换 CT 二次侧接线(S1,S2)位置不能更换
- CT 检测信号相序不能互换

情况 3:

当谐波源侧电流不方便检测,又需要对其进行补偿时,可装配两组 CT,一组 检测电网侧电流,另外一组检测 APF 自身电流,并按照图 3-5 配线

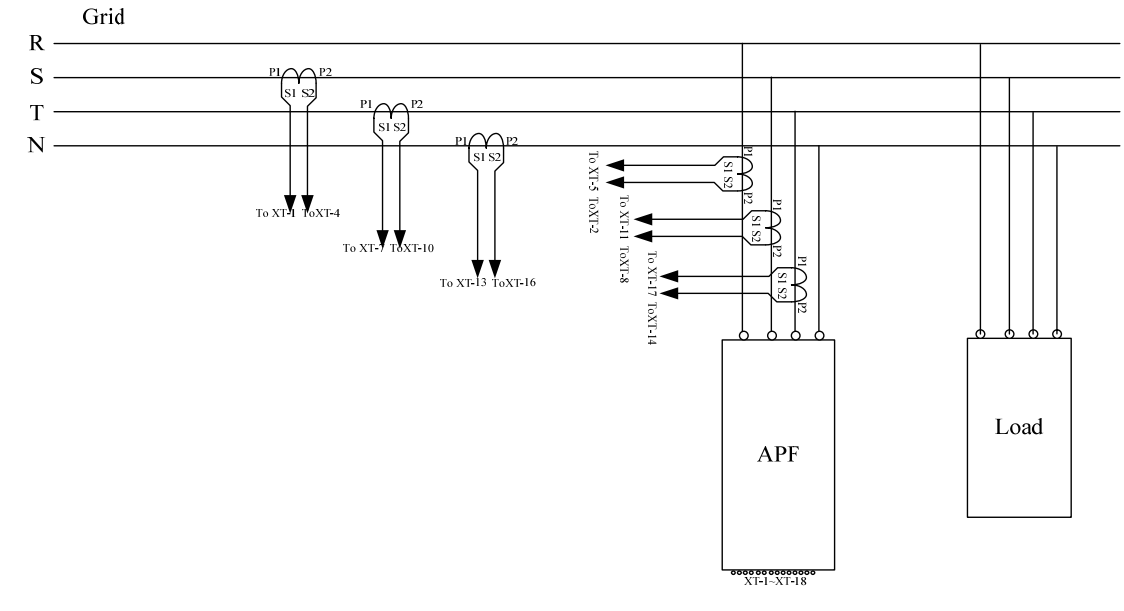

图 3-5 只能接成闭环 CT 配线图

注意事项:

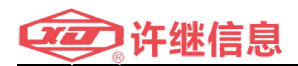

- 接线时须严格按照上图进行,不能更换 CT 二次侧接线(S1,S2)位置不能更换
- CT 检测信号相序不能互换

情况 4:

两套母线供电 CT 装配如图 3-6 所示,需要 3 组 CT 检测不同位置电流,并 联 APF 端子排不同端口。

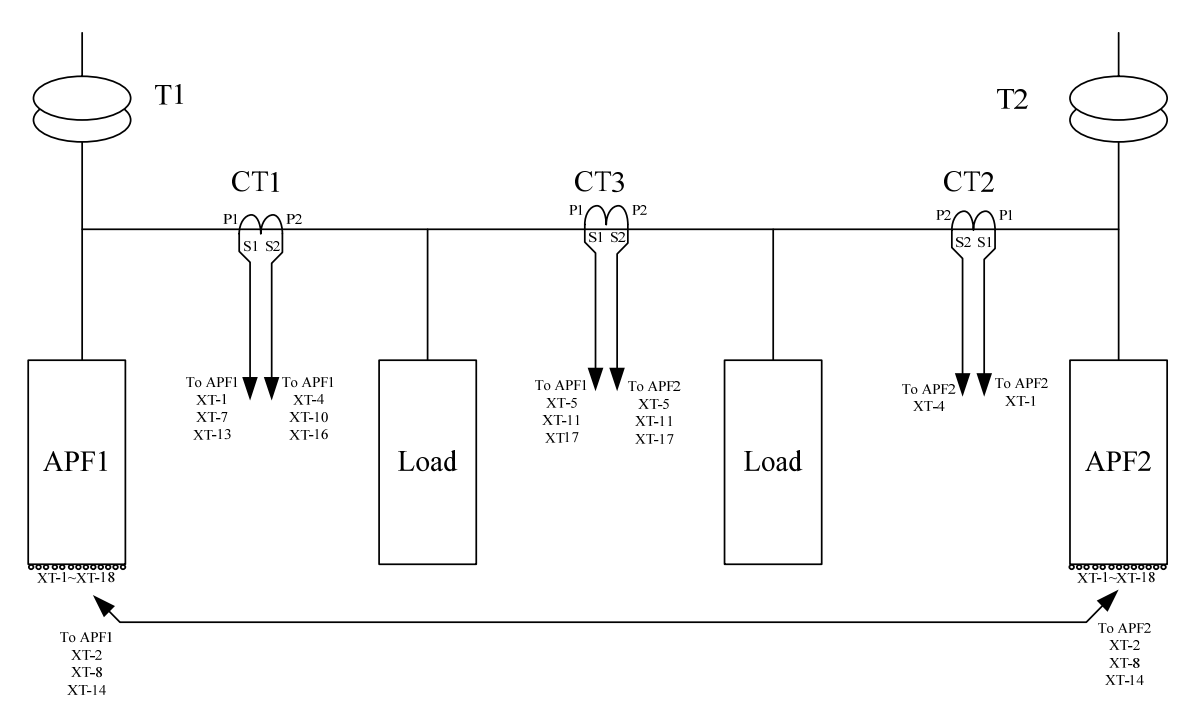

图 3-6 两套母线供电 CT 装配图

注意事项:

- 接线时须严格按照上图进行,不能更换 CT 二次侧接线(S1,S2)位置不能更换
- CT 检测信号相序不能互换

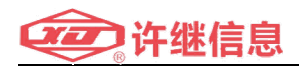

# 四、 EcoWave 系列操作流程

#### 4.1 开机前确认

- 确认 E.P.O 按键都处于弹出状态
- 确认模块都安装到位
- 每个模块的 ID 都没有重复
- 模块个数和补偿容量确认
- 背板连接良好
- LCM与模块间通讯端口连接良好
- 关闭前门

#### 4.2 开机步骤

- 一、将系统总断路器打到 ON
- 二、将所有系统内所有模块对应断路器打到ON,模块内部辅助电源会启动,风扇转动,确认模块前端黄色指示灯亮。LCM 进入开机界面,会跟模
- 块通讯,设定 EcoWave 系统信息,确认没有故障
- 三、关闭前门
- 四、设置 EcoWave 工作模式,有关 LCM 设定请参考"LCM 显示与设定"一 节
- 五、按住 LCM面板 ON/OFF 按钮 3 秒,蜂鸣器提示后松开按钮,系统开机

# 五、LCM 显示与设定

控制面板主要是监控 EcoWave 系统参数显示、系统状态和系统设定,具体分为两个等级用户:普通用户和管理用户。

普通用户可以直接查看测量画面里面的具体显示参数和用户设定。

管理用户具有管理员密码, EcoWave 设定和维护画面需要输入管理员密码才可以进行设定和查看。

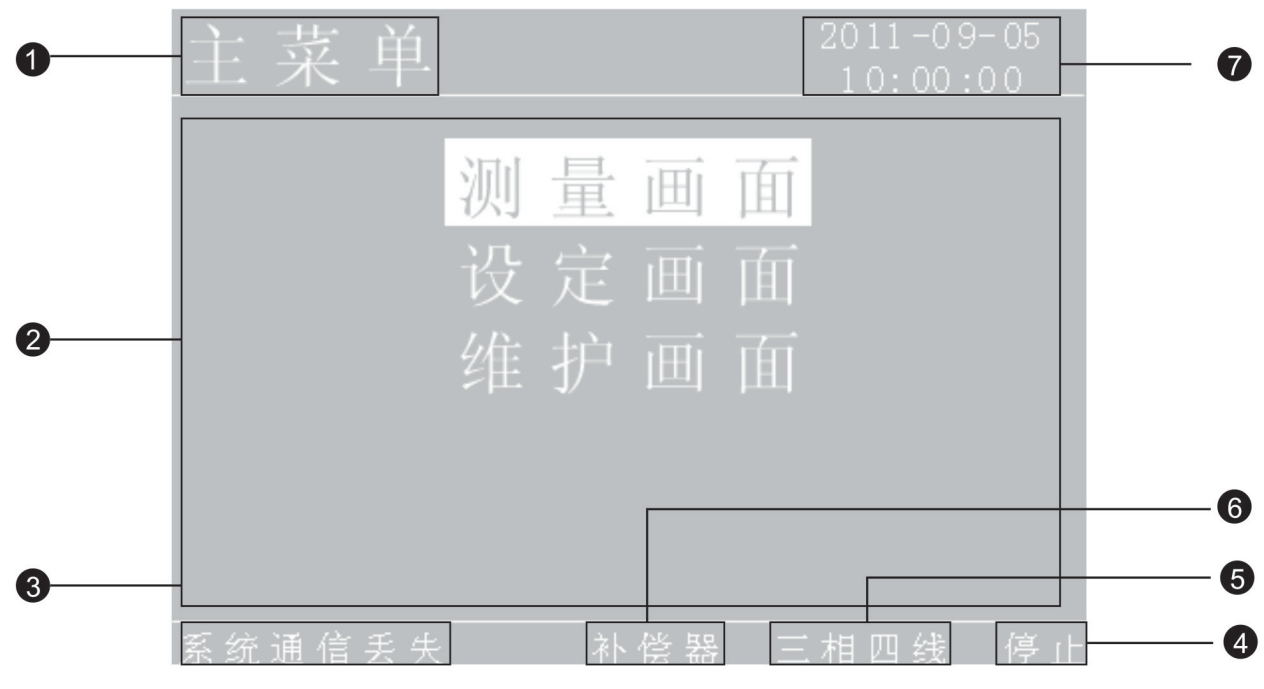

#### 5.1 LCM画面显示说明

图 5-1 LCD 显示画面

说明:

- 1. 显示标题。
- 2. 显示相对应标题的内容。
- 3. 显示系统实时故障信息。
- 4. 显示系统的运行状态(运行、停止)。
- 5. 显示系统接线方式(三相三线、三相四线)
- 6. 显示系统功能(补偿器、谐波源)。
- 7. 显示系统实时时间。

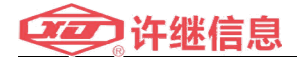

#### 5.2 EcoWave 系统菜单树状图

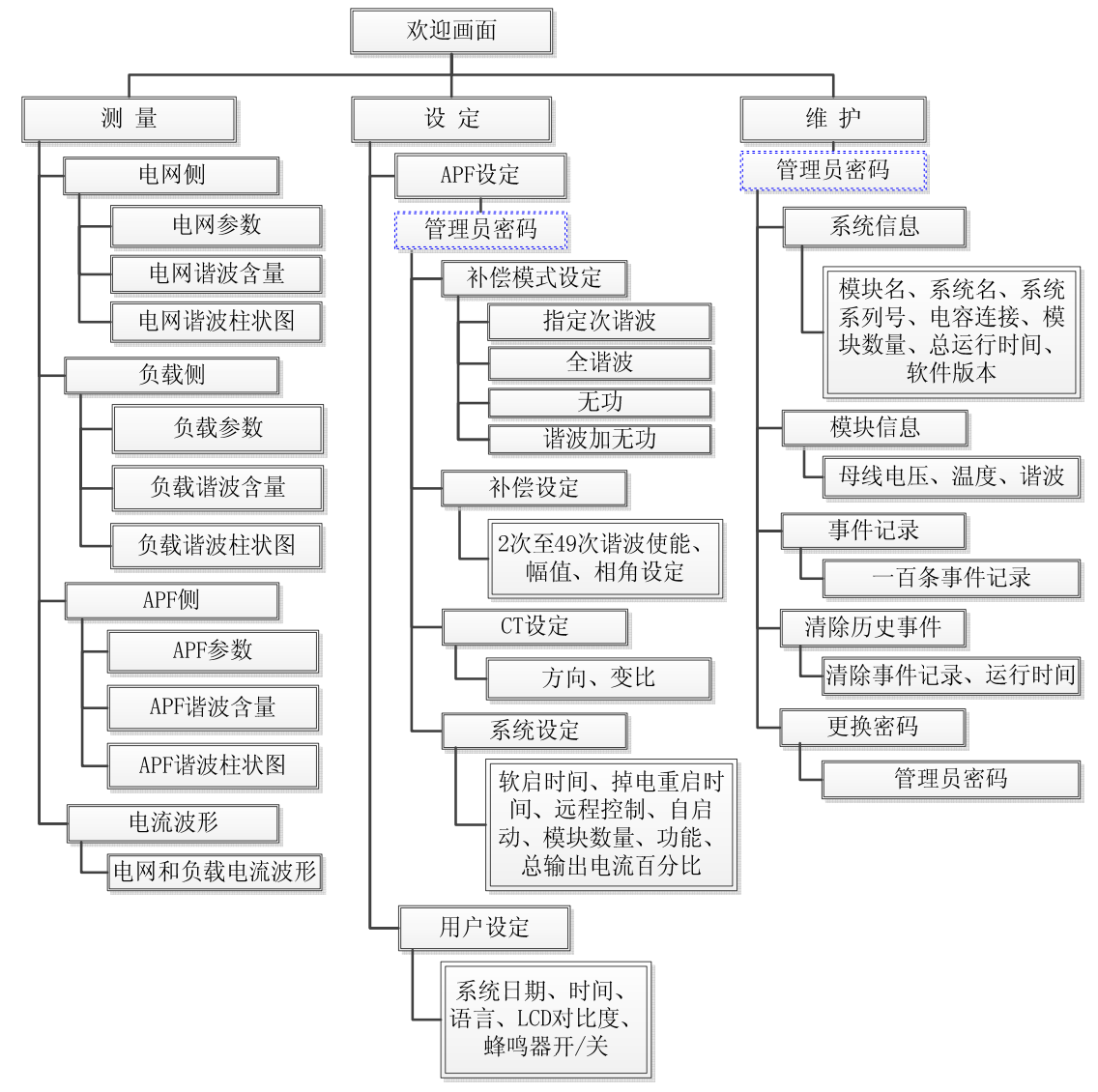

图 5-2 系统菜单树状图

#### 5.3 EcoWave 系统启动画面

EcoWave 系统启动时,控制面板显示启动欢迎画面,如图 4。

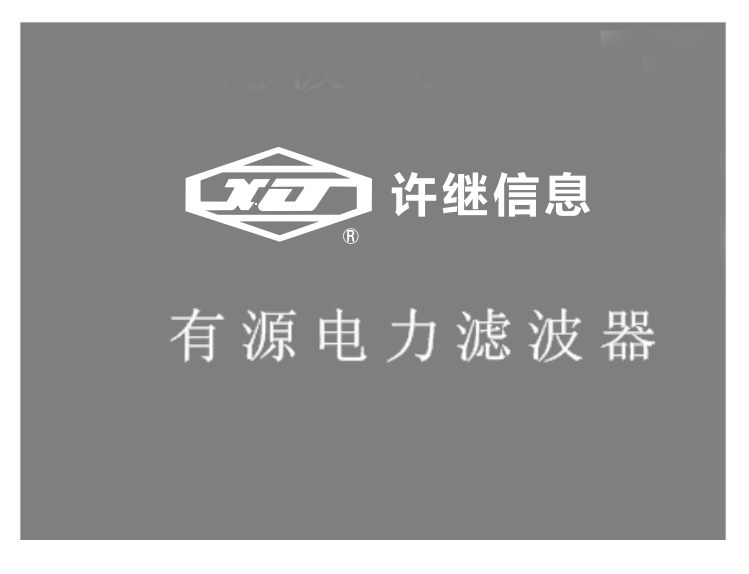

#### 图 5-3 开机画面

欢迎画面显示3秒后会自动进入主菜单画面,如图5。

#### 5.4 主菜单

主菜单画面有:测量画面、设定画面、维护画面三个菜单选项,如图

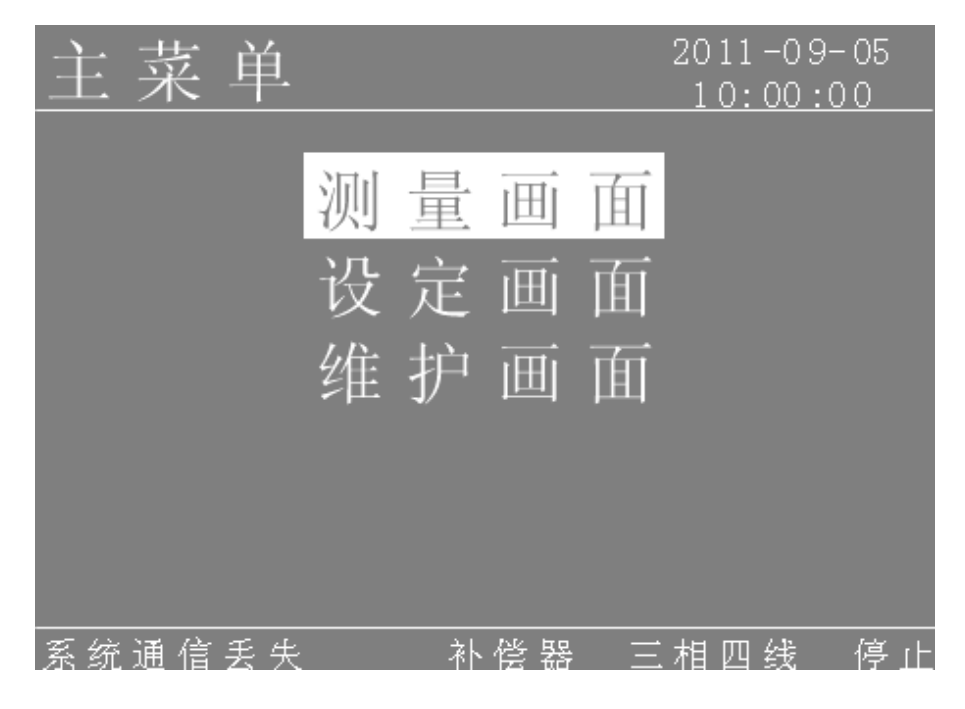

#### 图 5-4 主菜单画面

在主菜单画面中,用 及 键选择欲进入的画面, ▲键进入。 5.4.1 测量 在主菜单画面中,用 及 键选中测量画面后, 键进入测量 画面。

测量画面有: 电网侧、负载侧、APF 侧、电流波形四个菜单选项, 如图 5.1。

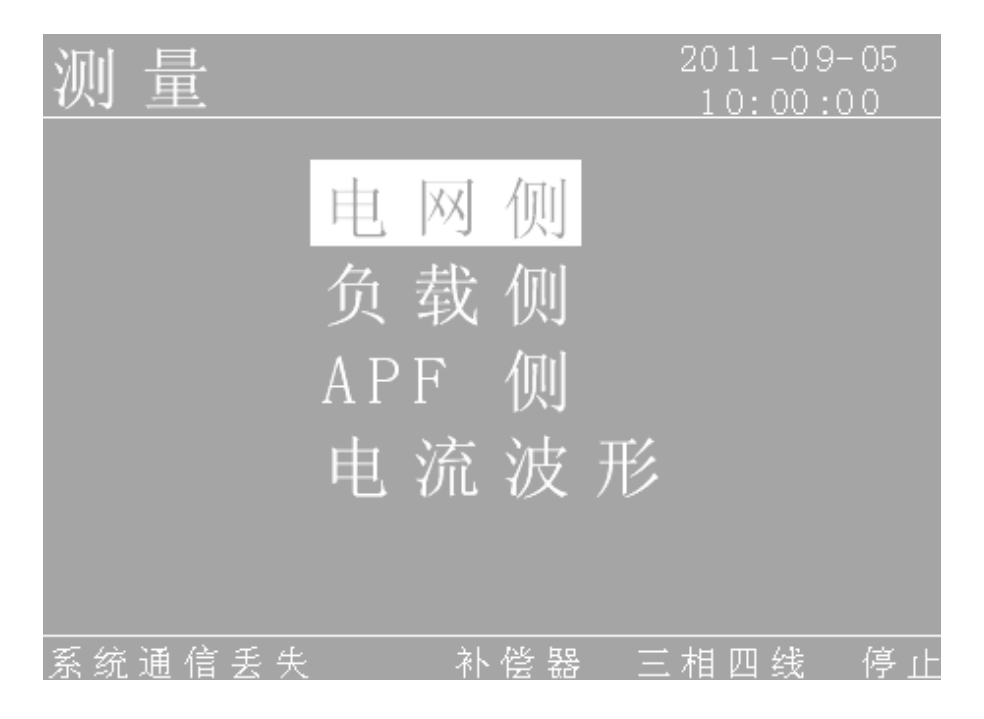

图 5-5 测量菜单画面

在测量菜单画面中,用 及 键选择欲进入的画面, 健进入。

若要离开测量菜单,按 🚾 键,则会返回到主菜单画面。

5.4.1.1 电网侧

在测量菜单中,用 及 键选中电网侧后, 健进入电网侧参 数画面。

进入电网侧参数画面后,用 及 键查看电网侧参数。

电网侧有: 电网参数、电网谐波含量、电网谐波柱状图。

如图 5-6~5-10。

| म जि   | 会    | 淅      |          |     |           |   |     | 20 |     | -0  | 9- | 05  |    |
|--------|------|--------|----------|-----|-----------|---|-----|----|-----|-----|----|-----|----|
|        | Ŋ    | 刻      |          |     |           |   |     | 1  | 0:  | 00  | :0 | 0   |    |
| 电压     | RS/S | T/ TR  | $(\vee)$ | 380 |           | 7 | 38  | 30 | . 7 |     | 38 | 0.  | 7  |
| 基波电压   | RS/S | T/ TR  | (V)      | 380 |           | 7 | 38  | 30 | . 7 |     | 38 | 0.  | 7  |
| 电压畸变   | R/S/ | T(%)   |          | 82  | 2.        | 0 | 8   | 32 | . 0 |     | 8  | 2.  | 0  |
| 电流     | R/S/ | T(A)   |          | 25  |           | 4 |     | 25 | . 4 |     | 2  | 5.  | 4  |
| 基波电流   | R/S/ | T(A)   |          | 25  |           | 4 |     | 25 | . 4 |     | 2  | 5.  | 4  |
| 电流畸变   | R/S/ | T(%)   |          | 82  | 2.        | 0 | 8   | 32 | . 0 |     | 8  | 2.  | 0  |
| 有功     | R/S/ | T(KW)  | )        | 131 |           |   | 13  | 31 |     |     | 13 |     |    |
| 无功     | R/S/ | T(KV)  | ar)      | 131 |           |   | 13  | 31 |     |     | 13 |     |    |
| 视在功率   | R/S/ | T(KV)  | A)       | 131 |           |   | 13  | 31 |     |     | 13 |     |    |
| 功率因数   | R/S/ | Т      |          |     | 0         | 0 |     | 1. | 00  |     |    | . 0 | 0  |
| 治理率    | R/S/ | T(%)   |          | 82  | 2.        | 0 | 8   | 32 | . 0 |     | 8  | 2.  | 0  |
| 频率(Hz) |      | 5 0. ( | 0        | 电   | 氚         | N | (A) | )  | 25  | . 0 |    |     |    |
| 系统通信   | 丢失   |        | 补        | 偿者  | <u>12</u> |   | 三才  | 相  | 四   | 线   |    | 停   | ιŀ |

图 5-6 电网参数画面

| 电  | 网ì   | 皆 汸  | Z (A) |    | 2(   | 011-0:<br>10:00 | 9-05<br>:00 |
|----|------|------|-------|----|------|-----------------|-------------|
| 次数 | R    | S    |       | 23 | 12.2 | 12.2            | 12.2        |
| 2  | 12.2 | 12.2 | 12.2  | 25 | 12.2 | 12.2            | 12.2        |
| 3  | 12.2 | 12.2 | 12.2  | 29 | 12.2 | 12.2            | 12.2        |
| 4  | 12.2 | 12.2 | 12.2  | 31 | 12.2 | 12.2            | 12.2        |
| 5  |      | 12.2 | 12.2  | 35 |      | 12.2            | 12.2        |
| 7  | 12.2 | 12.2 | 12.2  | 37 | 12.2 | 12.2            | 12.2        |
| 9  | 12.2 | 12.2 | 12.2  | 41 | 12.2 | 12.2            | 12.2        |
| 11 | 12.2 | 12.2 | 12.2  | 43 | 12.2 | 12.2            | 12.2        |
| 13 | 12.2 | 12.2 | 12.2  | 47 | 12.2 | 12.2            | 12.2        |
| 17 |      | 12.2 | 12.2  | 49 |      | 12.2            | 12.2        |
| 19 | 12.2 | 12.2 | 12.2  |    |      |                 |             |
|    |      |      |       |    |      |                 |             |
| 系统 | 通信丢  | 失    | 补     | 偿器 | 三相   | 回线              | 停止          |

图 5-7 电网谐波含量画面

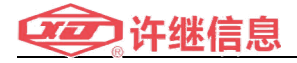

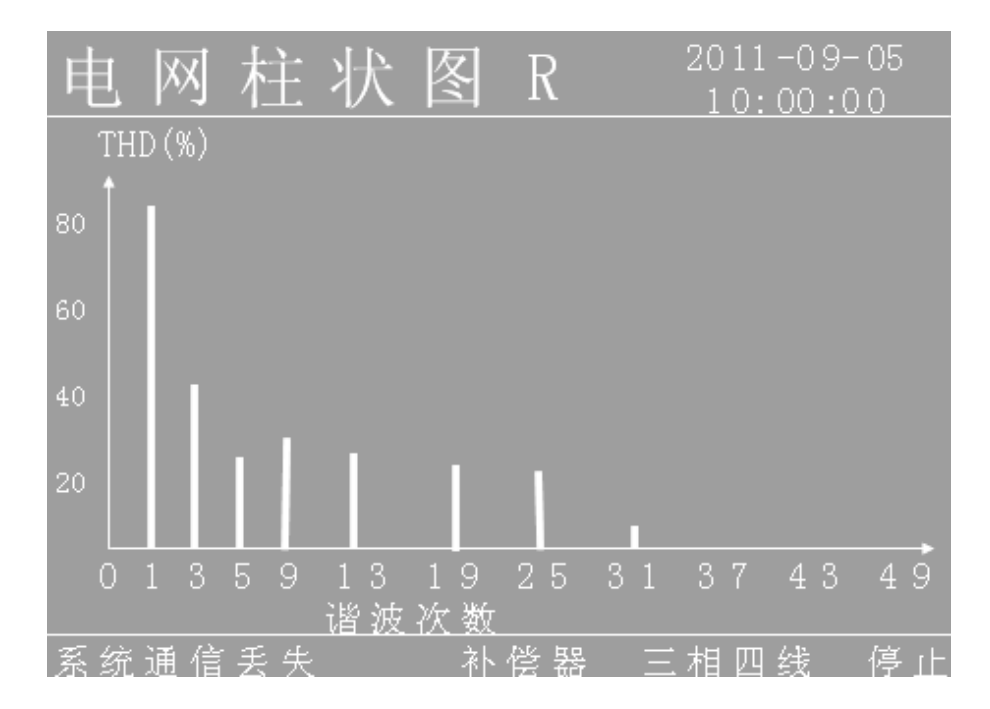

图 5-8 电网 A 相谐波柱状图

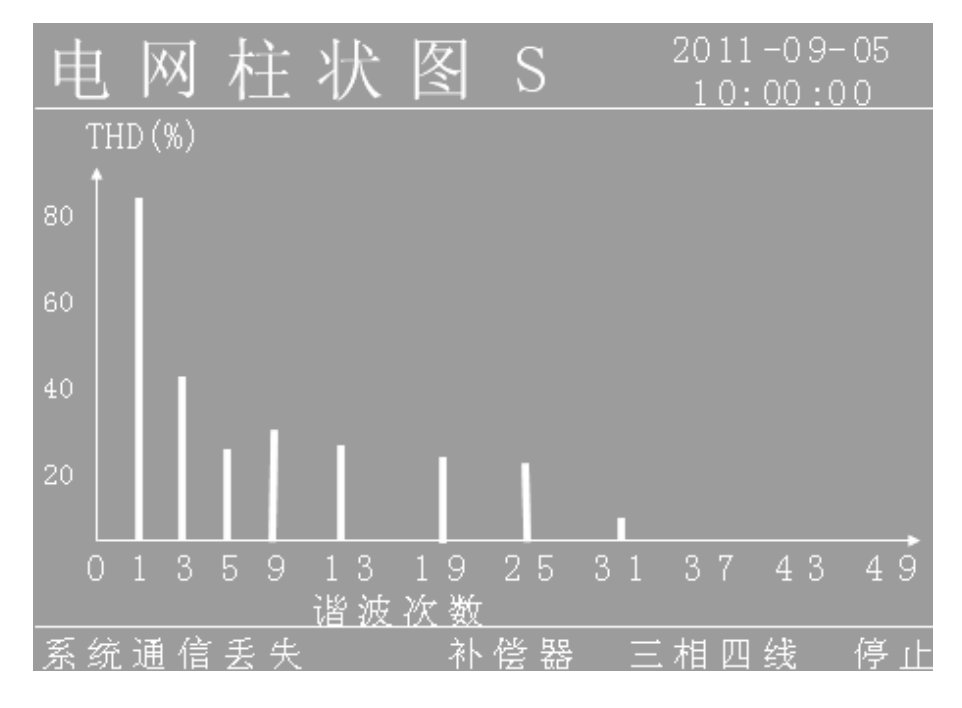

图 5-9 电网 B 相谐波柱状图

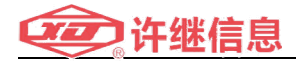

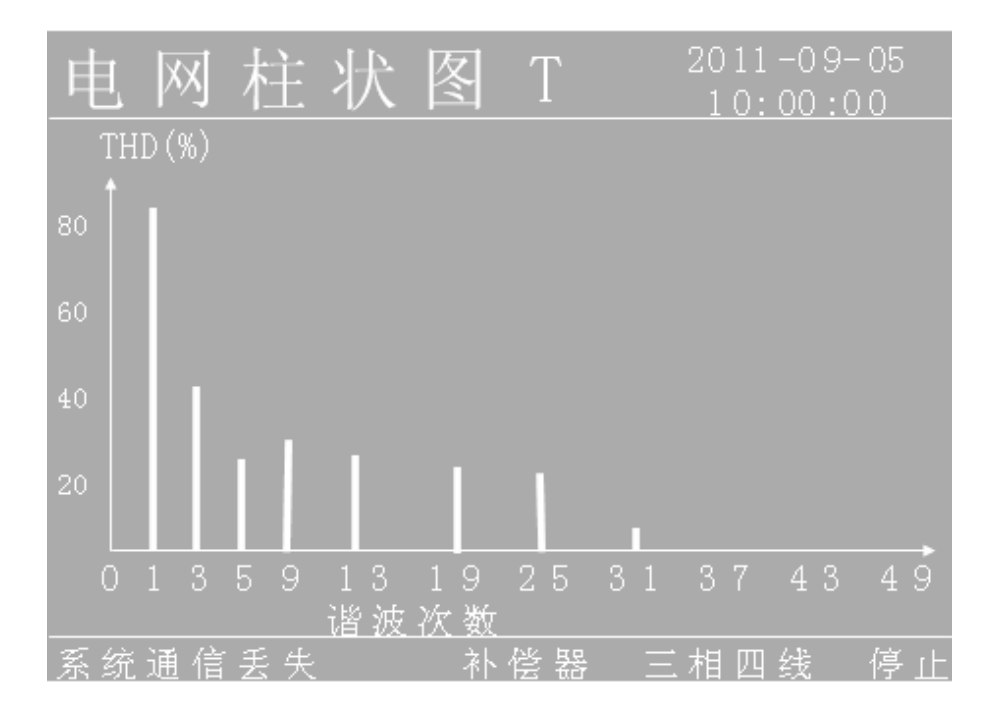

#### 图 5-10 电网 C 相谐波柱状图

若要离开电网侧参数画面,按 键,则会返回到测量菜单画面。

#### 5.4.1.2 负载侧

在测量画面中,用 及 键选中负载侧后, 健进入负载侧参 数画面。

进入负载侧参数画面后,用 及 键查看负载侧参数。

负载侧有:负载参数、负载谐波含量、负载谐波柱状图。如图 5-11~5-15。

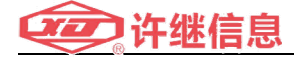

| 启        | 盐       | 会    | 米行     |     |      |    |      |              | 9-05  |
|----------|---------|------|--------|-----|------|----|------|--------------|-------|
| <u>火</u> | 収       | 穸    | 刻      |     |      |    | 1    | 0:00         | 00:0  |
| 电压       |         | RS/S | ST/ TR |     | 380. |    | 3 80 |              | 380.7 |
| 基波       | 电压      | RS/S | ST/TR  |     | 380. |    | 3 80 |              | 380.7 |
| 电压       | 畸变      | R/S/ | 'T(%)  |     | 82.  |    | 82   |              | 82.0  |
| 电流       |         | R/S/ | (A) T' |     | 25.  | 4  | 25   | . 4          | 25.4  |
| 基波       | 电流      | R/S/ | (A) T' |     | 25.  | 4  | 25   | . 4          | 25.4  |
| 电流       | 畸变      | R/S/ | 'T(%)  |     | 82.  |    | 82   |              | 82.0  |
| 有功       |         | R/S/ | 'T(KW  |     | 131. |    | 131  |              | 131.1 |
| 无功       |         | R/S/ | 'T(KV  | ar) | 131. |    | 131  |              | 131.1 |
| 视在       | 功率      | R/S/ | 'T(KV  | A)  | 131. |    | 131  |              | 131.1 |
| 功率       | 因数      | R/S/ |        |     |      |    |      |              |       |
| 治理       | 率       | R/S/ | 'T(%)  |     | 82.  |    | 82   |              | 82.0  |
| 频率       | $(H_z)$ |      | 5 0.   |     | 电资   | ĩΝ | (A)_ | 25. <u>0</u> |       |
| 系统       | 通信      | 丢失   |        | 补   | 偿器   |    | 三相   | 四线           | 停止    |

图 5-11 负载参数

| 负  | 载ì  | 皆 況 | ŧ (A) |    | 20   |      | 9-05<br>•00 |
|----|-----|-----|-------|----|------|------|-------------|
| 次数 | R   | S   |       | 23 | 12.2 | 12.2 | 12.2        |
| 2  |     |     |       | 25 |      |      |             |
| 3  |     |     |       | 29 |      |      |             |
| 4  |     |     |       | 31 |      |      |             |
| 5  |     |     |       | 35 |      |      |             |
| 7  |     |     |       | 37 |      |      |             |
| 9  |     |     |       | 41 |      |      |             |
| 11 |     |     |       | 43 |      |      |             |
| 13 |     |     |       | 47 |      |      |             |
| 17 |     |     |       | 49 |      |      |             |
| 19 |     |     |       |    |      |      |             |
| 系统 | 通信夭 | . 失 | <br>永 | 俗器 |      | 四线   | 停止          |

图 5-12 负载谐波含量

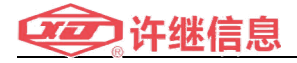

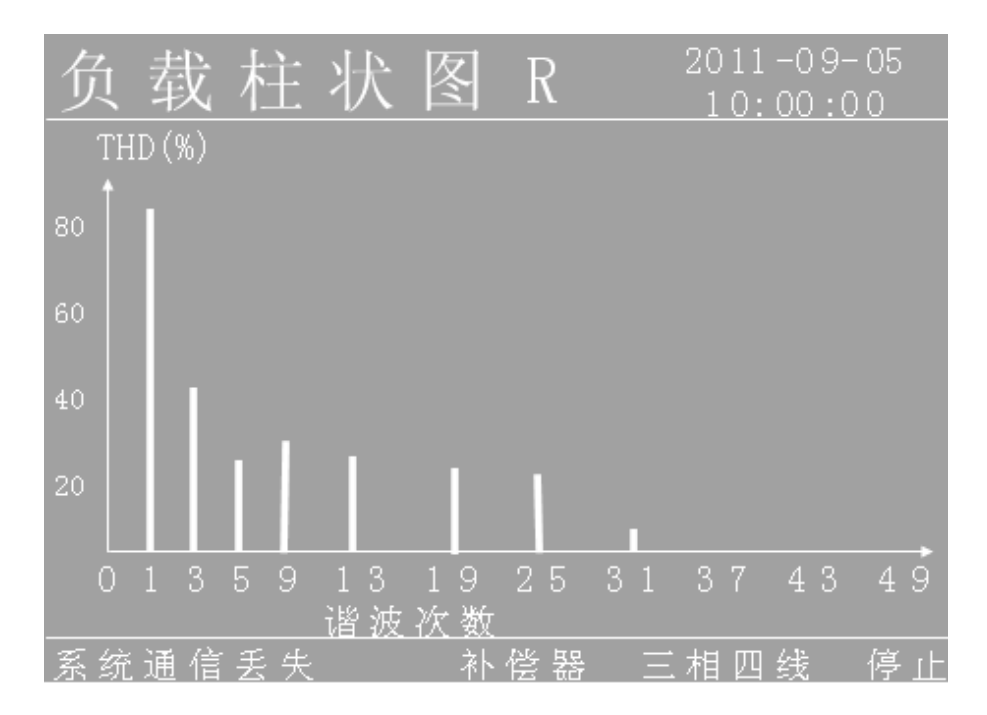

图 5-13 负载 A 相谐波状态图

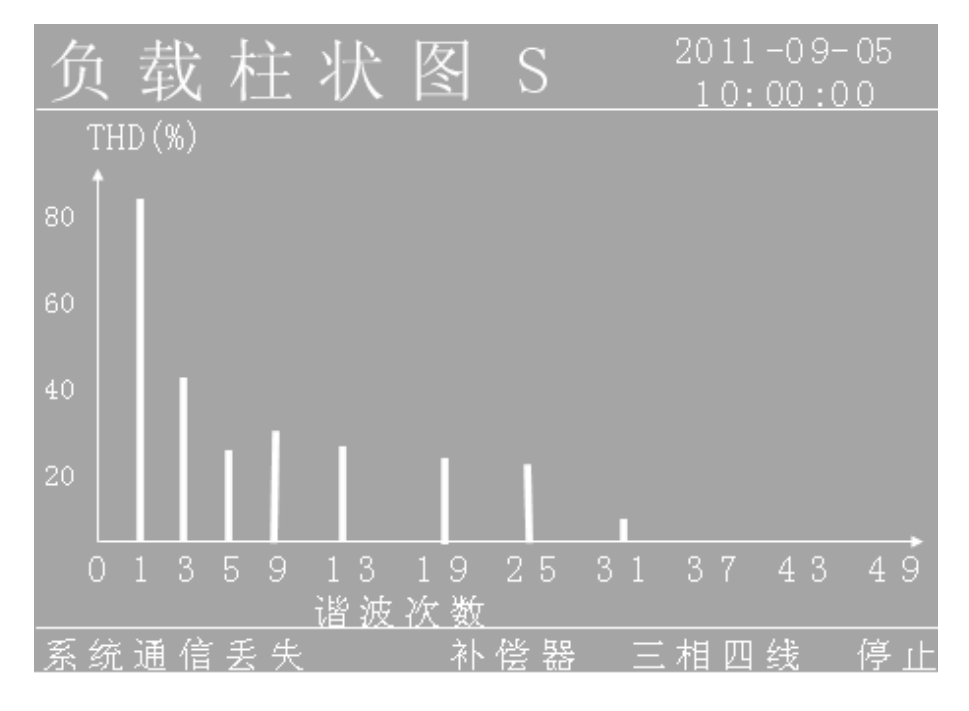

图 5-14 负载 B 相谐波状态图

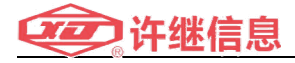

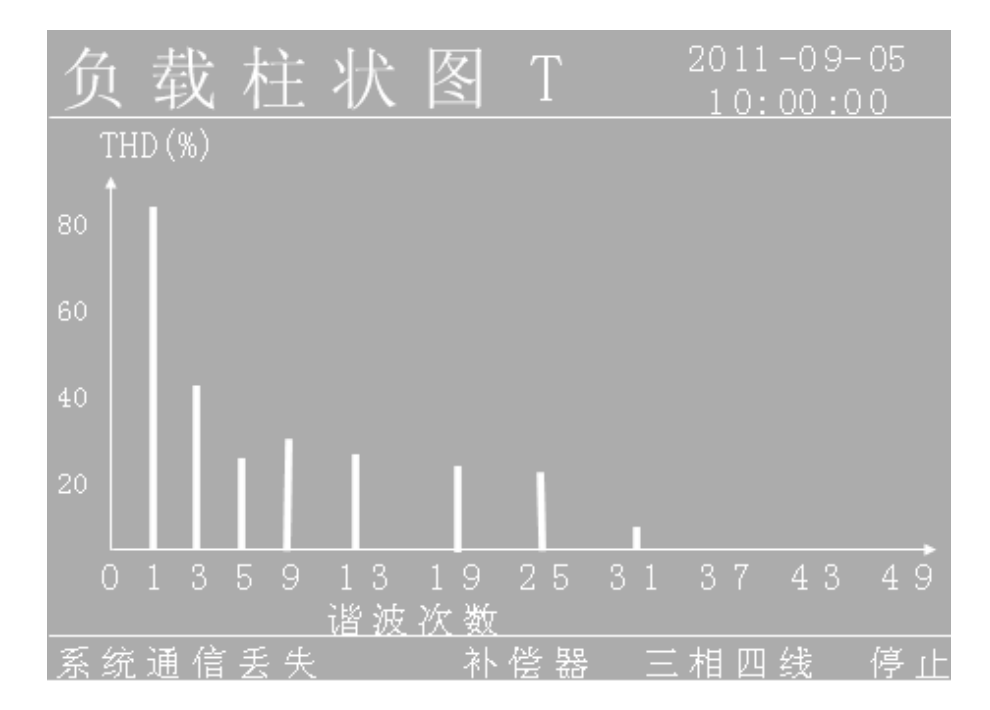

#### 图 5-15 负载 C 相谐波状态图

若要离开负载侧参数画面,按 📷 键,则会返回测量菜单画面。

#### 5.4.1.3 APF 侧

在测量画面中,用 → 及 → 键选中 APF 侧后, → 键进入 APF 侧 参数画面。

进入 APF 侧参数画面后,用 及 ↓ 键查看 APF 侧参数。 APF 侧参数有: APF 参数、APF 谐波含量、APF 谐波柱状图。如图 5-16~5-20。

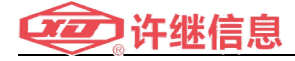

| ٨ | D | Ε. |   | 会   | <u>.</u> | 淅      |     |   |      |    |   |    | 20 |     |    | 9-( | 05 |    |
|---|---|----|---|-----|----------|--------|-----|---|------|----|---|----|----|-----|----|-----|----|----|
| A | Г |    |   | Ŋ   |          | 刻      |     |   |      |    |   |    | 1  | 0:  | 00 | :00 | 0  |    |
| 电 | 压 |    |   | RS, | 'S       | T/ TR  | (V) |   | 38(  |    |   | 3  | 80 |     |    | 38( |    |    |
| 基 | 波 | 电  | 压 | RS, | 'S       | T/ TR  | (V) |   | 380  |    |   | 3  | 80 |     |    | 38( |    |    |
| 电 | 压 | 畸  | 变 | R/S |          | T(%)   |     |   | 82   |    |   |    | 82 |     |    | 82  |    |    |
| 电 | 流 |    |   | R/S |          | (A) T  |     |   | 25   | 5. | 4 |    | 25 | . 4 |    | 25  | 5. | 4  |
| 基 | 波 | 电  | 流 | R/S |          | T(A)   |     |   | 25   | 5. | 4 |    | 25 | . 4 |    | 25  |    | 4  |
| 电 | 流 | 畸  | 变 | R/S |          | T(%)   |     |   | 82   |    |   |    | 82 |     |    | 82  |    |    |
| 有 | 功 |    |   | R/S |          | T(KW   |     |   | 13 ( |    |   |    | 31 |     |    | 13  |    |    |
| 无 | 功 |    |   | R/S |          | T(KV   | ar) |   | 13 ( |    |   |    | 31 |     |    | 13  |    |    |
| 视 | 在 | 功  | 率 | R/S |          | T ( KV | A)  |   | 13 [ |    |   |    | 31 |     |    | 13  |    |    |
| 功 | 率 | 因  | 数 | R/S |          |        |     |   |      |    |   |    |    | 00  |    |     |    |    |
| 治 | 理 | 率  |   | R/S | 57       | T(%)   |     |   | 82   | 2. | 0 |    | 82 | . 0 |    | 82  | 2. | 0  |
| 频 | 率 | (H |   |     |          | 50.    |     |   | 电    | 流  | N | (A |    | 25  |    |     |    |    |
| 系 | 统 | 通  | 信 | 丢   | 失        |        |     | 补 | 偿    | 器  |   |    | 相  | 四   | 线  |     | 停  | цĿ |

图 5-16 APF 侧参数

| ΑP     | Γì  | 皆 汸     | Z (A) |    |    |      |    |
|--------|-----|---------|-------|----|----|------|----|
| 次数     | R   |         |       |    |    | 12.2 |    |
| 2      |     |         |       |    |    |      |    |
| 3      |     |         |       |    |    |      |    |
| 4      |     |         |       |    |    |      |    |
| 5      |     |         |       |    |    |      |    |
| 7      |     |         |       |    |    |      |    |
| 9      |     |         |       | 41 |    |      |    |
| 11     |     |         |       | 43 |    |      |    |
| 13     |     |         |       | 47 |    |      |    |
| 17     |     |         |       | 49 |    |      |    |
| 19     |     |         |       |    |    |      |    |
| <br>系统 | 通信丢 | <br>: 失 | <br>补 | 住器 | 三相 | 一」   | 停止 |

图 5-17 APF 侧谐波含量

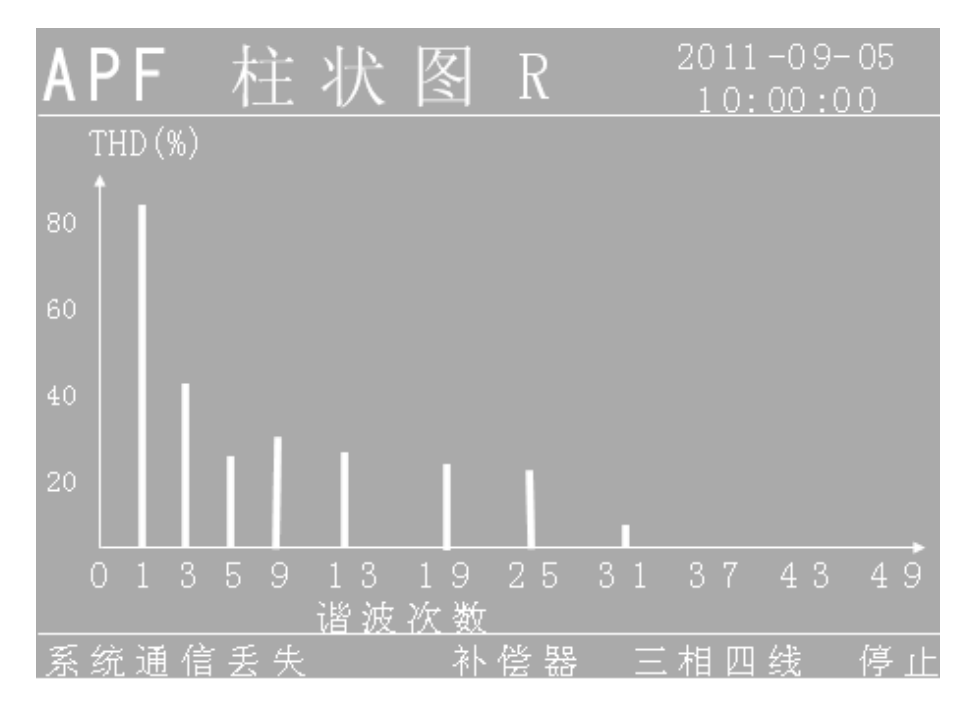

图 5-18 APF 侧 A 相谐波状态图

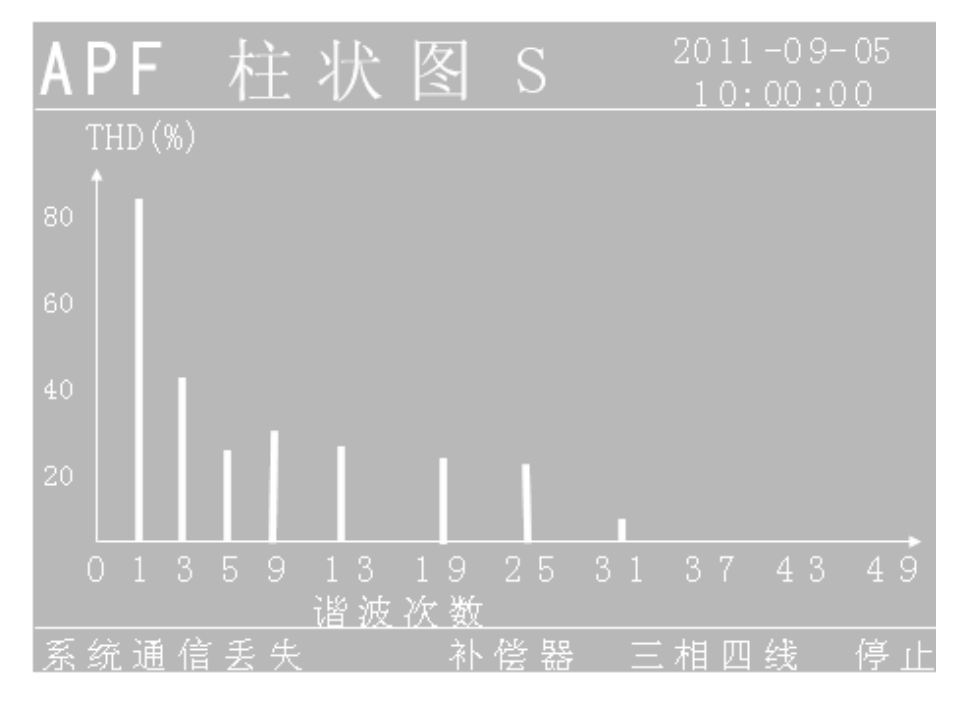

图 5-19 APF 侧 B 相谐波状态图

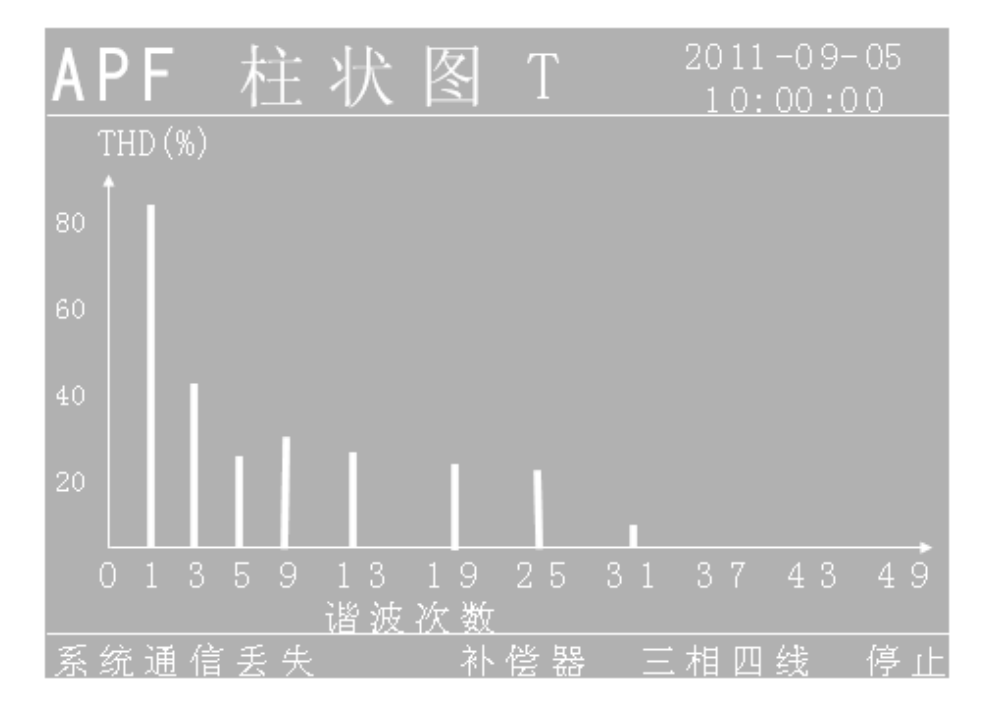

图 5-20 APF 侧 C 相谐波状态图

若要离开 APF 侧参数画面,按 键,则会返回测量画面。 5.4.1.4 电流波形

在测量画面中,用 及 ↓ 键选中电流波形后, 健进入电流波
形画面。

进入电流波形画面后,用 及 键查看 APF 电网侧和负载侧的 三相电流波形。如图 5-21~5-23。

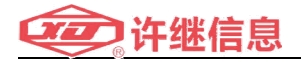

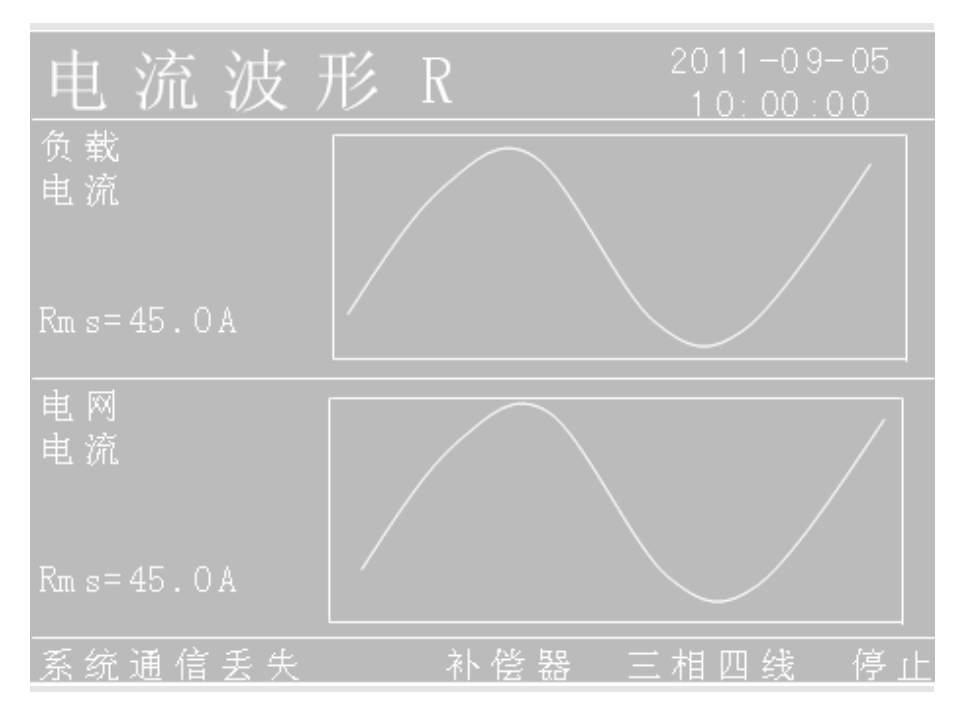

图 5-21 负载和电网 A 相电流波形

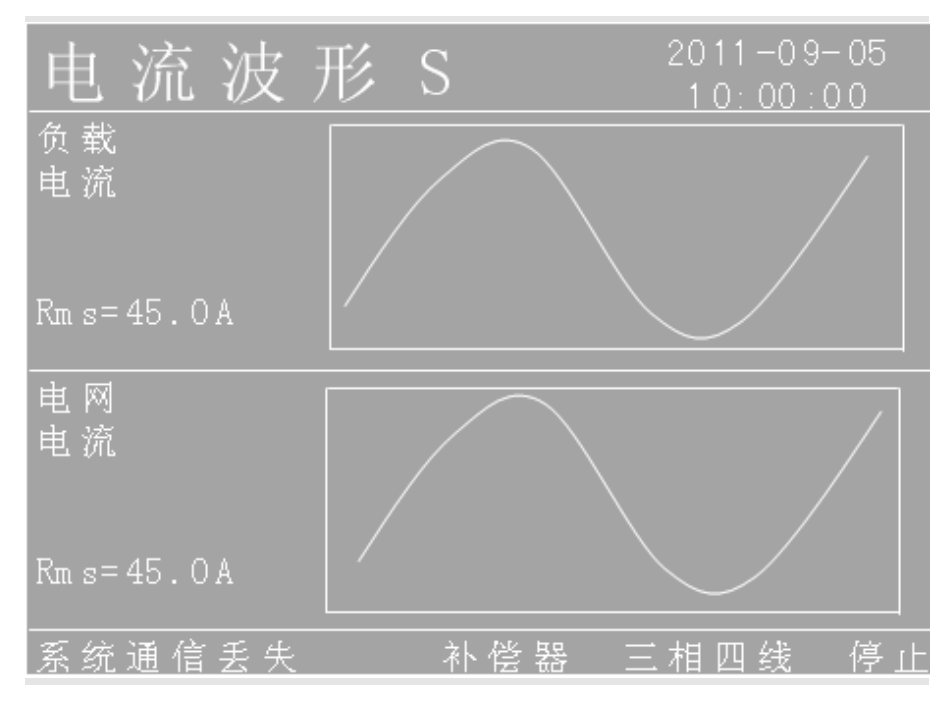

图 5-22 负载和电网 B 相电流波形

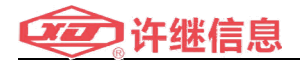

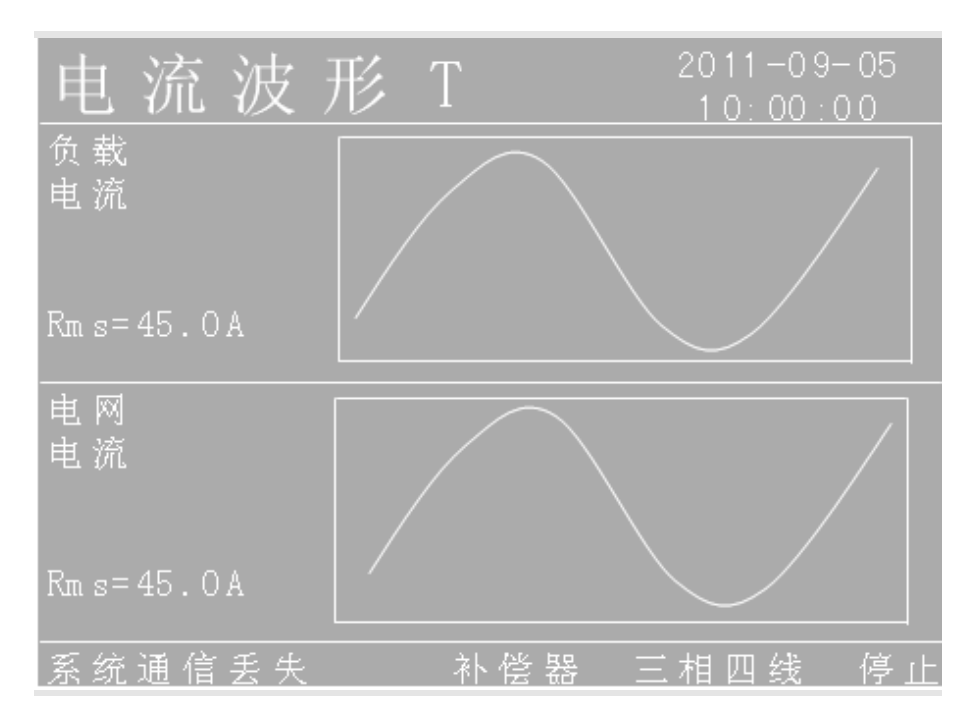

图 5-23 负载和电网 C 相电流波形

若要离开电流波形画面,按一键,则会返回测量菜单画面。

#### 5.4.2 设定

在主菜单画面中,用 及 键选中设定画面后, 健进入设定菜 单画面。

设定菜单画面有: APF 设定和用户设定两个菜单选项。如图 5-24

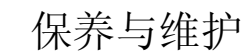

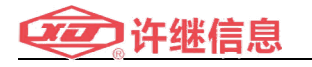

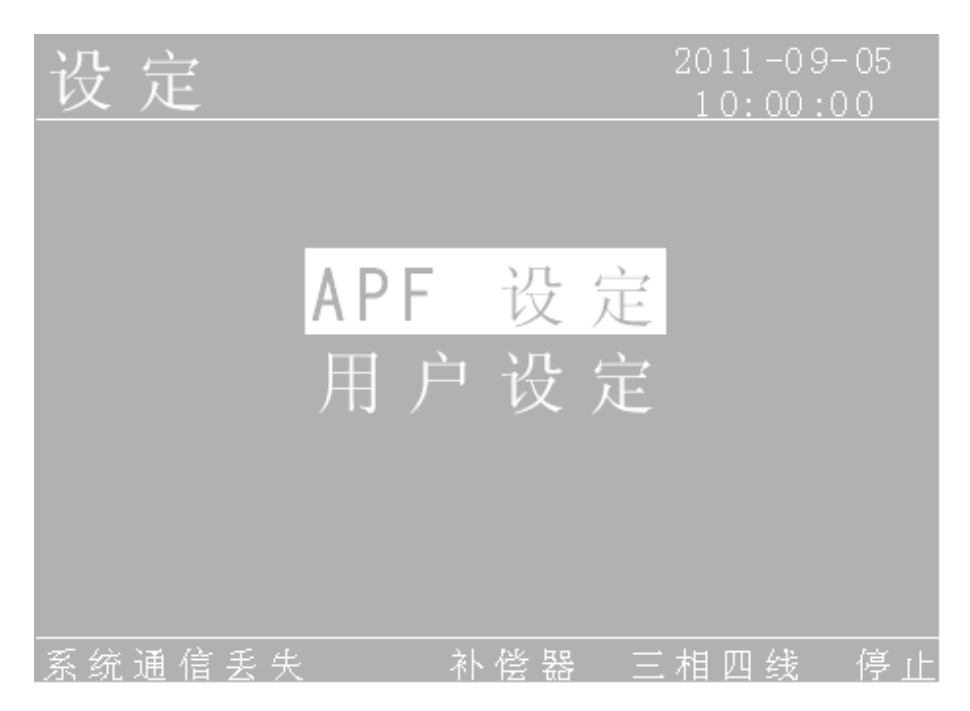

#### 图 5-24 设定菜单画面

若要离开设定菜单画面,按 键,则会返回到主菜单画面。

#### 5.4.2.1 APF 设定

设定需要输入管理员密码才可以进入设定画面,需要更改任何设 定请联系管理员。管理员密码输入画面如图 5-25。

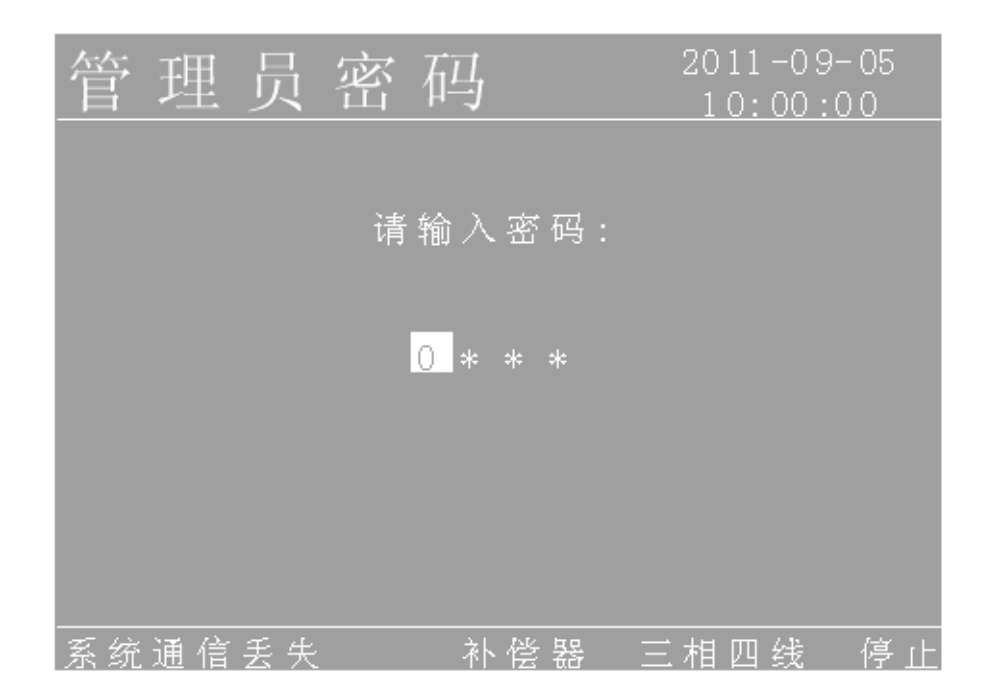

图 5-25 管理员密码输入画面

若要离开管理员密码输入画面,按 键,则会返回到设定画面。

EcoWave 设定有:模式设定、补偿设定、CT 设定、系统设定四个 菜单选项,如图 5-26。

模式设定、补偿设定在运行或待机状态下都可以设定的,CT 设定、 系统设定只有在待机状态下才能设定。

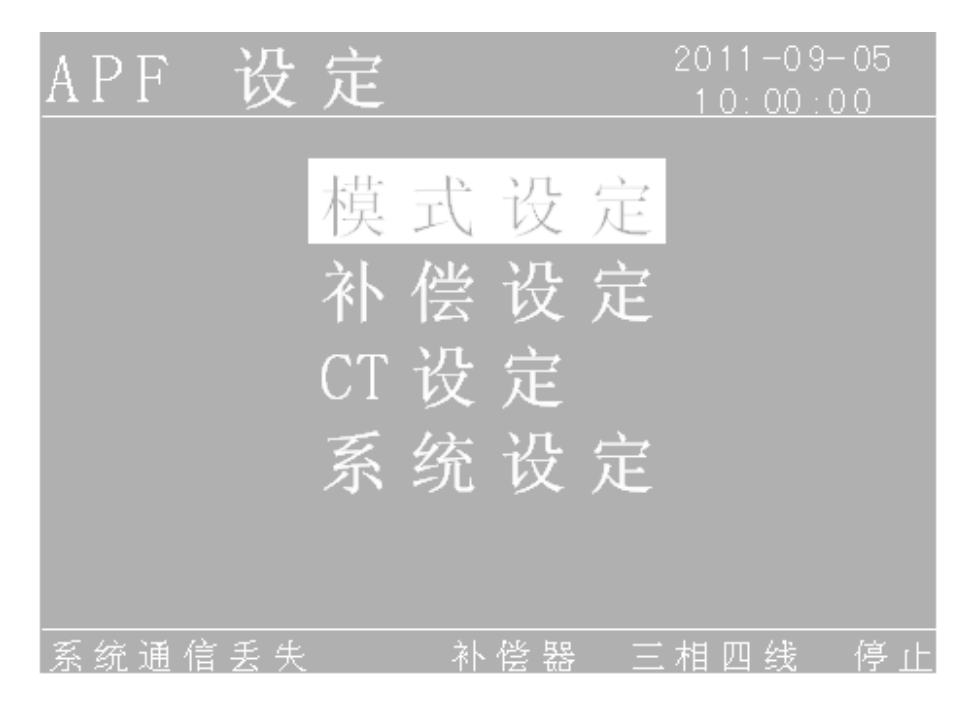

#### 图 5-26 APF 设定

若要离开 APF 设定菜单画面,按 🚾键,则会返回到设定画面。

#### 5.4.2.1-1 模式设定

在 APF 设定菜单画面中,用 及 ₩ 键选中模式设定, ■ 键进入模式设定菜单画面,如图 5-27。

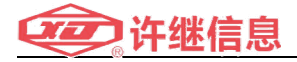

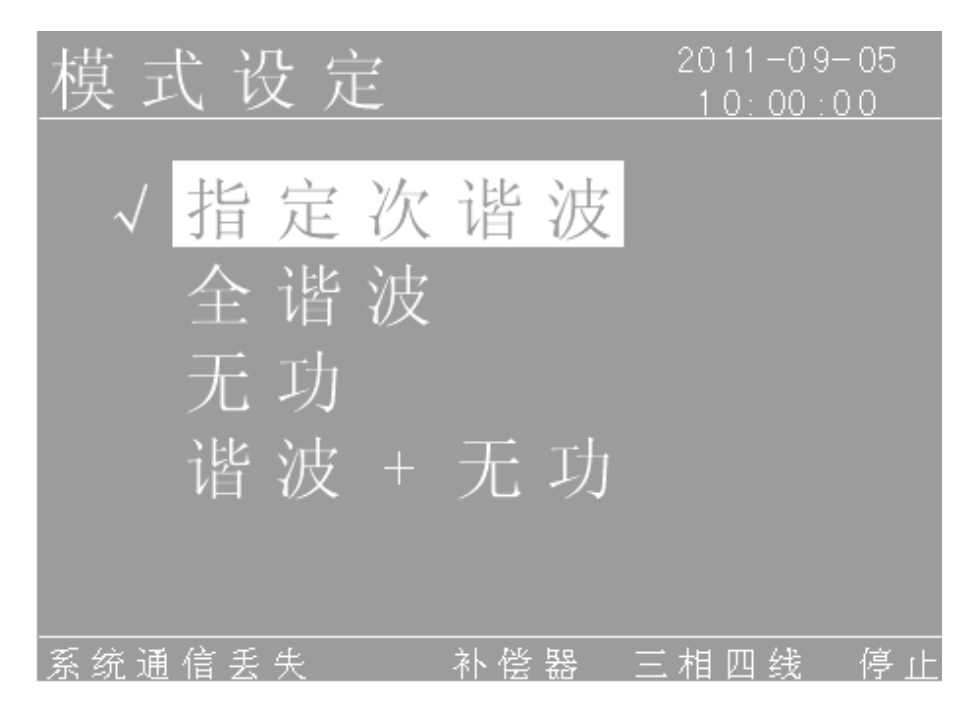

图 5-27 模式设定画面

模式设定用 及 键选择想要的设定模式,选中后 键确认,确认后在所选中的模式前面会出现"√"。

当设定完成,按 键退出时会进入模式设定更新存储画面,用 及 键选择是否存储, 键确认。如图 5-28。

| 模式设定  |           | 2011-09-05<br>10:00:00 |
|-------|-----------|------------------------|
|       |           |                        |
| 模式设定被 | 更新,是否     | 存储?                    |
| 确     | 定         |                        |
| 取     | . 消       |                        |
|       |           |                        |
|       | <br>补偿器 三 | 相四线 停止                 |

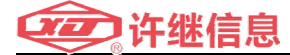

#### 图 5-28 APF 模式设定是否存储画面

#### 5.4.2.1-2 补偿设定

在 EcoWave 设定菜单画面中,用 及 键选中补偿设定, 健进入补偿设定菜单画面,如图 5-29。

| えん                   | 秘  | 况 合     | 7       |      |    | 9-05   |         |
|----------------------|----|---------|---------|------|----|--------|---------|
| $\underline{\Gamma}$ |    | 以及      |         |      |    | 1.0:00 | :00     |
|                      |    | Amp.    | θ       | H2 5 |    |        | 4 0 9 6 |
| H2                   |    |         | 4 09 6  | H2 9 |    |        | 4 0 9 6 |
| HЗ                   |    | 80      |         | H3 1 |    | 80     |         |
| H4                   |    |         | 4 0 96  | H3 5 |    |        | 4 0 9 6 |
| H5                   |    | 80      |         | H3 7 |    | 80     |         |
| H7                   |    |         | 4 09 6  | H4 1 |    |        | 4 0 9 6 |
| H9                   |    | 80      |         | H4 3 |    | 80     |         |
| H1 1                 |    |         | 4 0 9 6 | H4 7 |    |        | 4 0 9 6 |
| H1 3                 |    | 80      |         | H4 9 |    | 80     |         |
| H1 7                 |    |         | 4 0 9 6 |      |    |        |         |
| H1 9                 |    | 80      |         | lmb  |    | 80     |         |
| <u>H2 3</u>          | √  | 100     | 4 0 9 6 | Zero | X  | 80     |         |
| 系统                   | 通信 | <br>丢 失 | <br>补   | 偿器   | 三相 | 四线     |         |

图 5-29 APF 补偿设定

若要离开补偿设定菜单画面,按 🖬 键,则会返回到 APF 设定画面。

补偿设定里面有谐波次数、无功、不平衡选项;谐波次数、无功、 不平衡使能;谐波次数、无功、不平衡幅值;谐波次数相角等功能设 定。

补偿设定用 及 键选择想要的谐波次数、无功、不平衡设定, 选中后 键确认,确认后光标跳到相对应的使能设定上面,如图 5-30。

注:补偿设定只有在指定次谐波补偿模式下才可以设定。

| えト                       | 心~       | 况 🗄  | 7        |      |          | 011-03 | 9-05    |
|--------------------------|----------|------|----------|------|----------|--------|---------|
| $\underline{\mathrm{T}}$ |          | 以以   | <u> </u> |      |          | 0: 00  | :00     |
|                          |          | Amp. | θ        | H2 5 |          | 100    | 4 0 9 6 |
| H2                       | $\sim$   | 100  | 4 0 9 6  | H2 9 |          | 100    | 4 0 9 6 |
| HЗ                       | - X      | 80   | 1 00 0   | H3 1 | ×        | 80     | 1 00 0  |
| H4                       |          | 100  | 4 0 9 6  | H3 5 |          | 100    | 4 0 9 6 |
| H5                       | ×        | 80   | 1 00 0   | H3 7 | ×        | 80     | 1 00 0  |
| H7                       |          | 100  | 4 0 9 6  | H4 1 |          | 100    | 4 0 9 6 |
| H9                       | $\times$ | 80   | 1 00 0   | H4 3 | $\times$ | 80     | 1 00 0  |
| H1 1                     |          | 100  | 4 0 9 6  | H4 7 |          | 100    | 4 0 9 6 |
| H1 3                     | - X      | 80   | 1 00 0   | H4 9 | ×        | 80     | 1 00 0  |
| H1 7                     |          | 100  | 4 0 9 6  | Q    |          | 100    |         |
| H1 9                     | ×        | 80   | 1 00 0   | lmb  | ×        | 80     |         |
| H2 3                     | √        | 100  | 4 0 9 6  | Zero | X        | 80     |         |
| 系统                       | 通信       | 丢失   | <br>补    | 、偿器  |          | 四线     |         |

图 5-30 APF 补偿使能设定

使能设定用 及 键选择使能"√"或不使能"X", 建键确认,

| 佣队但儿你云屹却怕机匹的恓惶以止上出, 如凶 3-3. | 确认 | 后光标会 | 跳到相对 | 对应的帽 | ā值设定 | 上面, | 如图 | 5-31 |
|-----------------------------|----|------|------|------|------|-----|----|------|
|-----------------------------|----|------|------|------|------|-----|----|------|

| えん                    | 心        | 沿台          | <u>_</u> |      | 20       | 011-0  | 9-05    |
|-----------------------|----------|-------------|----------|------|----------|--------|---------|
| $\underline{T\Gamma}$ |          | 以及          | ÷        |      |          | 1.0:00 | :00     |
|                       |          | <u>Amp.</u> | θ        | H2 5 |          | 100    | 4 0 9 6 |
| H2                    |          | 100         | 4 0 9 6  | H2 9 |          | 100    | 4 0 9 6 |
| HЗ                    | $\times$ | 80          | 1 00 0   | H3 1 | $\times$ | 80     | 1 00 0  |
| H4                    |          | 100         | 4 0 9 6  | H3 5 |          | 100    | 4 0 9 6 |
| H5                    | $\times$ | 80          | 1 00 0   | H3 7 | $\times$ | 80     | 1 00 0  |
| H7                    |          | 100         | 4 0 9 6  | H4 1 |          | 100    | 4 0 9 6 |
| H9                    | $\times$ | 80          | 1 00 0   | H4 3 | $\times$ | 80     | 1 00 0  |
| H1 1                  |          | 100         | 4 0 9 6  | H4 7 |          | 100    | 4 0 9 6 |
| H1 3                  | $\times$ | 80          | 1 00 0   | H4 9 | $\times$ | 80     | 1 00 0  |
| H1 7                  |          | 100         | 4 0 9 6  | Q    | - √      | 100    |         |
| H1 9                  | $\times$ | 80          | 1 00 0   | lmb  | $\times$ | 80     |         |
| H2 3                  | √_       | 100         | 4 0 9 6  | Zero | X        | 80     |         |
| 系统                    | 通信       | 丢失          | <br>补    | 、偿器  | 三相       | 目四线    | 停止      |

图 5-31 补偿幅值设定

幅值设定用 及 键输入设定数字, 建键确认,确认后光标会跳

#### 到相对应的相角设定上面,如图 5.2.1.8。

| えし              | ~~~~~~~~~~~~~~~~~~~~~~~~~~~~~~~~~~~~~~ | 况 合  | Ż        |      | 2)       |        | 9-05    |
|-----------------|----------------------------------------|------|----------|------|----------|--------|---------|
| $\Delta \Gamma$ |                                        | 以以   | <u> </u> |      |          | 1.0:00 | :00     |
|                 |                                        | Amp. | θ        | H2 5 |          |        | 4 0 9 6 |
| H2              |                                        | 100  | 4 0 9 6  | H2 9 |          |        | 4 09 6  |
| НЗ              | $\times$                               | 80   | 1 00 0   | H3 1 | $\times$ | 80     | 1 00 0  |
| H4              |                                        |      | 4 09 6   | H3 5 |          |        | 4 0 9 6 |
| H5              | $\times$                               | 80   | 1 00 0   | H3 7 | $\times$ | 80     | 1 00 0  |
| H7              |                                        |      | 4 09 6   | H4 1 |          |        | 4 09 6  |
| H9              | $\times$                               | 80   | 1 00 0   | H4 3 | $\times$ | 80     | 1 00 0  |
| H1 1            |                                        |      | 4 09 6   | H4 7 |          |        | 4 09 6  |
| H1 3            | $\times$                               | 80   | 1 00 0   | H4 9 | $\times$ | 80     | 1 00 0  |
| H1 7            |                                        |      | 4 09 6   | Q    |          |        |         |
| H1 9            | $\times$                               | 80   | 1 00 0   | lmb  | $\times$ | 80     |         |
| H2 3            | √                                      | 100  | 4 0 9 6  | Zero | X        | 80     |         |
| 系统              | 通信                                     | 丢失   | <br>杯    | 怪器   | 三相       | 目四线    | 停止      |

图 5-32 补偿相角设定

相角设定用 及 键输入设定数字, 健确认,确认后光标重新 跳回到谐波次数上面,如图 5.2.1.5。重复上述步骤进行下一个设定。 当设定完成,按 键退出时会进入补偿设定更新存储画面,用 及 键选择是否存储, 键确认。如图 5-33

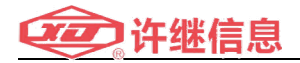

| 补偿过   | 殳定   |       | 2011-09-05<br>10:00:00 |
|-------|------|-------|------------------------|
|       |      |       |                        |
| 本     | 偿设定被 | 更新,是否 | 存储?                    |
|       | 确    | 定     |                        |
|       | 取    | 消     |                        |
|       |      |       |                        |
| 系统通信丢 | 失    | 补偿器 三 | 相四线 停止                 |

图 5-33 EcoWave 补偿设定存储画面

5.4.2.1-3 CT 设定

在 EcoWave 设定菜单画面中,用 及 键选中 CT 设定, 健进 入 CT 设定菜单画面,如图 5.2.1.10。

CT 设定有: 方向、变比两种设定。

CT 设定同 5.2.1-2 设定方法相同。

当设定完成,按 键退出时会进入 CT 设定更新存储画面,用 及 键选择是否存储, 望键确认。如图 5-34、5-35。

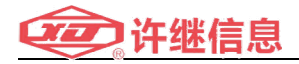

| CT 设 定 | 2011-09-05<br>10:00:00 |
|--------|------------------------|
|        |                        |
| CT 方向  | 负                      |
| CT 变比  | 9999 : 5A              |
|        |                        |
| 系统通信丢失 | 补偿器 三相四线 停止            |

#### 图 5-34 CT 设定

| CT 设 氖 | Ē        |          | 2011-09-05<br>10:00:00 |
|--------|----------|----------|------------------------|
|        |          |          |                        |
|        | CT 设 定 被 | 更新,是否    | 存储?                    |
|        | 724      | يبلير    |                        |
|        | 1月       | <b>龙</b> |                        |
|        | 取        | 消        |                        |
|        |          |          |                        |
| 系统通信丢  | 失        | 补偿器 三    | 相四线 停止                 |

#### 图 5-35 CT 设定存储画面

5.5.2.1-4 系统设定

在 EcoWave 设定菜单画面中,用 及 键选中系统设定, ↓ 键 进入系统设定菜单画面,如图 5-36

系统设定有:软启时间、掉电重启时间、远程控制、自启动、模 块数量、功能、系统输出电流七种设定。

系统设定同 5.2.1-2 设定方法相同

当设定完成,按 键退出时会进入系统设定更新存储画面,用

及 ●选择是否存储, ■键确认。如图 5-36、5-37。

| 系统   | 设 定                                                         |     | 2011-09-05<br>10:00:00               |
|------|-------------------------------------------------------------|-----|--------------------------------------|
|      | <mark>软启时间</mark><br>掉电重启时<br>远程控制<br>自启动使能<br>模块数量<br>功能选择 | · 间 | 10 s<br>30 s<br>本地<br>使能<br>7<br>补偿器 |
|      | 系统输出电                                                       | , 流 | 100%                                 |
| 系统通信 | 丢失                                                          | 补偿器 | 三相四线 停止                              |

图 5-36 系统设定画面

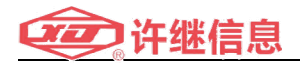

| 系统   | 设  | 定   |    |     | 2011 | -09-05<br>00:00 |
|------|----|-----|----|-----|------|-----------------|
|      |    |     |    |     |      |                 |
|      | 系统 | 设定被 | 更新 | ,是否 | 存储   | ?               |
|      |    | 确   | 定  |     |      |                 |
|      |    | 取   | 消  |     |      |                 |
|      |    |     |    |     |      |                 |
| 系统通信 | 丢失 |     | 补偿 | 器三  | 三相四  |                 |

#### 图 5-37 系统设定存储画面

5.4.2.2 用户设定

在设定菜单画面中,用 及 键选中用户设定, 键进入用户设 定菜单画面,如图 5-38、5-39

用户设定有:系统日期、时间、语言、LCD 对比度、蜂鸣器开/关五 种设定。

用户设定同 5-38 设定方法相同

当设定完成,按 键退出时会进入用户设定更新存储画面,用 及 键选择是否存储, 键确认。如图 5.2.2.2。

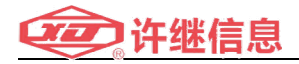

| 用户设定              | 2011-09-05<br>10:00:00 |
|-------------------|------------------------|
| <mark>系统日期</mark> | 2011-09-05             |
| 系统时间              | 10:00:00               |
| 用户语言              | 中 文                    |
| LCD 对比度           | 2                      |
| 蜂鸣器               | 开                      |
|                   | 卜偿器 三相四线 停止            |

图 5-38 用户设定画面

| 用户       | 设   | 定         |           | 20<br>1 | ) <mark>11 -</mark> 0 9-<br>0: 00 : 0 | 05<br>0 |
|----------|-----|-----------|-----------|---------|---------------------------------------|---------|
|          |     |           |           |         |                                       |         |
|          | 用户: | 设定被       | 更新,       | 是否存     | 储?                                    |         |
|          |     | 砳         |           |         |                                       |         |
|          |     | Wa<br>II⊄ | AL.<br>)沾 |         |                                       |         |
|          |     | 47.       |           |         |                                       |         |
| <br>系统通信 | 丢失  |           | 补偿器       | 三相      | 四线                                    | 停止      |

图 5-39 用户设定存储画面

5.4.3 维护

维护菜单画面需要输入管理员密码才可以进入,需要查看和更改任 何设定请联系管理员。管理员密码输入画面如图 5-40

维护菜单画面有:系统信息、模块信息、时间记录、清除历史事件、 密码更换五个菜单选项。

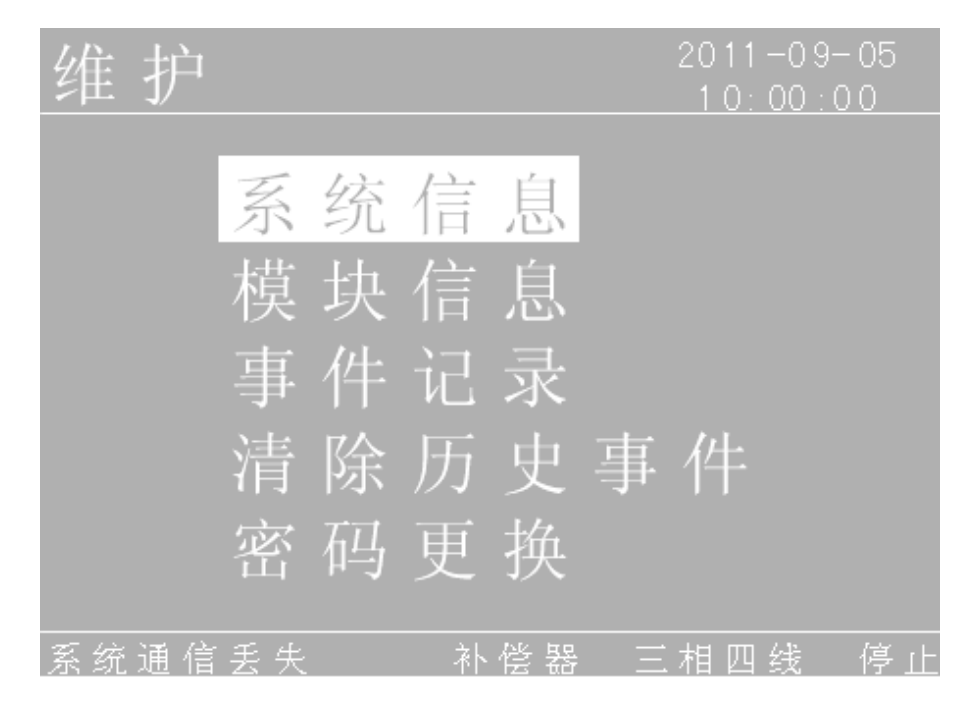

图 5-40 维护菜单画面

若要离开维护菜单画面,按 键,则会返回到主菜单画面。 5.4.3.1 系统信息

在维护菜单中用 及 键选中系统信息, 健进入, 进入之后用 及 键查看系统信息。

系统信息里有:模块名、系统名、系统系列号、连接的模块数量、 电容连接、累计运行时间、软件版本(可以查看每个模块的版本信息)

### 等信息。如图 5-41 和图 5-42

| 系  | 统  | ١<br>1 | 言      | 息                                         |       |    |                  |                           |          | -09-<br><u>00:0</u> |    |            |
|----|----|--------|--------|-------------------------------------------|-------|----|------------------|---------------------------|----------|---------------------|----|------------|
|    |    | 莫系系套电累 | 名名系模连运 | : 3<br>P(<br>列号<br>: P(<br>号<br>: 1<br>F) |       |    | 69-<br>700<br>2天 | S<br>BO(<br>7<br>了<br>22/ | )9<br>卜时 |                     |    |            |
| 系统 | 通伯 | 盲丢     | 美失     |                                           | <br>补 | 偿累 | 2                | 三才                        | 泪四       |                     | 停」 | : <u>t</u> |

图 5-41 系统信息画面

| 软件版本                                                                            | 2011-09-05<br>10:00:00                              |
|---------------------------------------------------------------------------------|-----------------------------------------------------|
| MCU 软件版本:<br>DS PO软件版本:<br>DS P1软件版本:<br>DS P2软件版本:                             | 1.03.13<br>1.03.13<br>1.03.13<br>1.03.13<br>1.03.13 |
| MCU Boot Loader:<br>DSPO Boot Loader:<br>DSP1 Boot Loader:<br>DSP2 Boot Loader: | 1.03.13<br>1.03.13<br>1.03.13<br>1.03.13<br>1.03.13 |
|                                                                                 | 三相四线 停止                                             |

图 5-42 软件版本信息画面

若要离开系统信息画面,按<mark>键</mark>键,则会返回到维护菜单画面。

5.4.3.2 模块信息

在维护菜单中用 及 键选中模块信息, 建键进入, 进入之后用 及 键查看模块信息。

模块信息里有母线电压、温度、各个模块输出的谐波等信息。如图 5-43

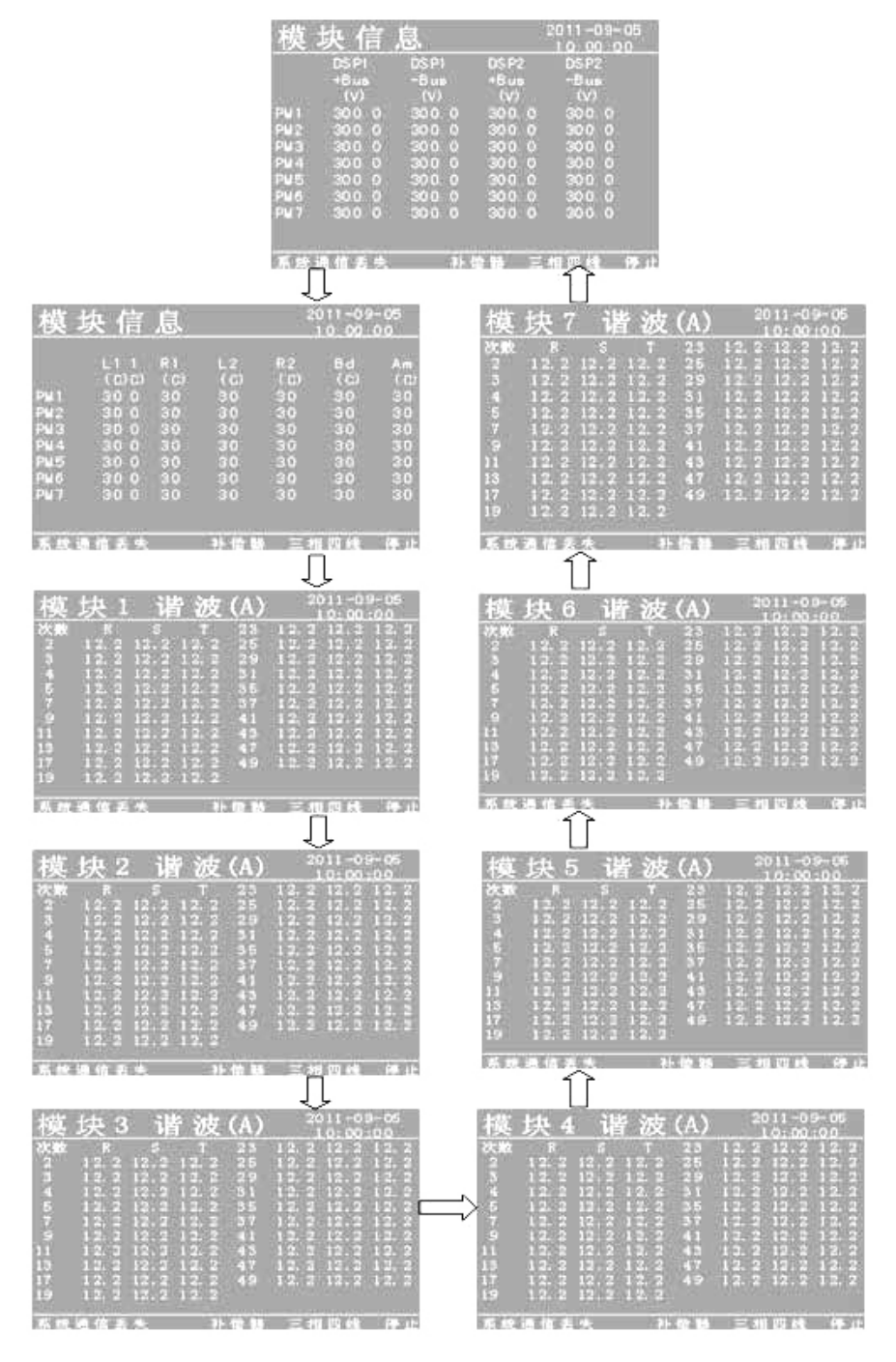

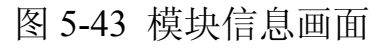

若要离开模块信息画面,按 键,则会返回到维护菜单画面。

5.4.3.3 事件记录

在维护菜单中用 及 ↓ 键选中事件记录, ▲ 键进入, 进入之后用 及 ↓ 健查看事件记录。

事件里有一百条事件记录。如图 5-44

| 事                                          | 件记录  | L<br>C |                                                             | 2011-09-05<br><u>10:00:00</u>                                                                                     |  |
|--------------------------------------------|------|--------|-------------------------------------------------------------|----------------------------------------------------------------------------------------------------|--|
| 1<br>2<br>3<br>4.<br>5<br>6<br>7<br>8<br>9 |      |        | Svs<br>PM1<br>Svs<br>PM1<br>Svs<br>PM1<br>Svs<br>PM1<br>Svs | Comm Loss<br>PLL Faile<br>Comm Loss<br>PLL Faile<br>Comm Loss<br>PLL Faile<br>Comm Loss<br>PLL Faile<br>Comm Loss |  |
| 10                                         |      |        | PM1                                                         |                                                                                                    |  |
| 系统                                         | 诵信丢失 | 补偿器    |                                                             | 相四线 停                                                                                                    |  |

图 5-44 事件记录画面

若要离开事件记录画面,按 建键,则会返回到维护菜单画面。

#### 5.4.3.4 清除历史事件

在维护菜单中用 及 键选中清除历史记录, 健进入清除历史记录, 录菜单画面。

清除历史记录里有清除事件记录和清除累计运行时间两个菜单。如图 5-45。

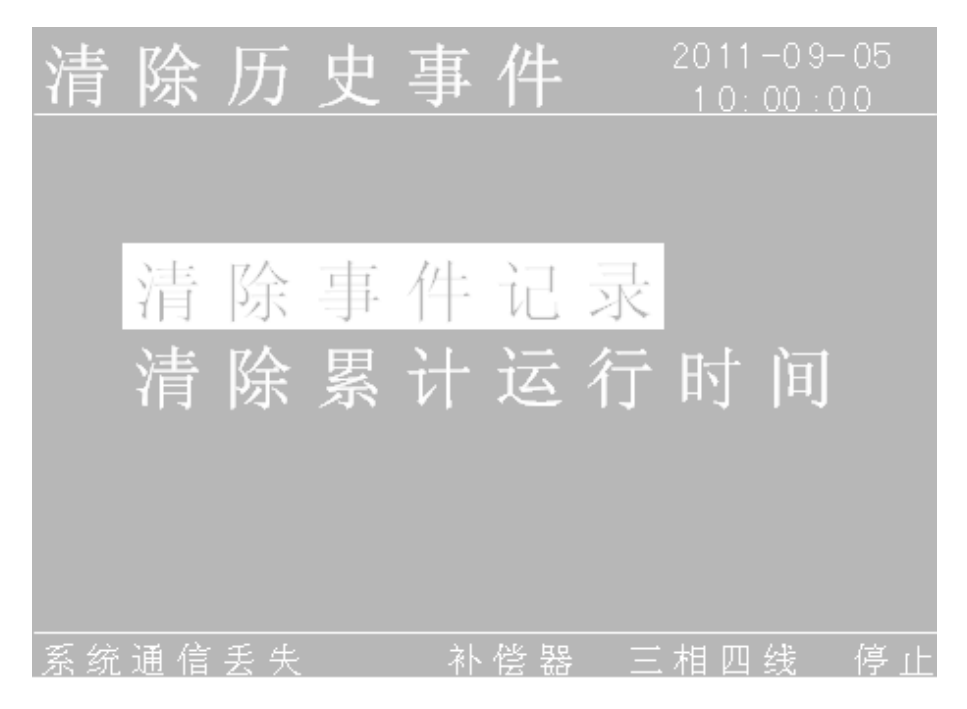

### 图 5-45 清除历史记录菜单画面

若要离开清除历史记录菜单画面,按 🦛键,则会返回到维护菜单

画面。

在清除历史记录菜单画面中,用 及 ↓ 键选中清除事件记录后, ↓ 健进入清除事件记录画面, 如图 5-46

| 清  | 除  | 日  | 志   |    |    | 20 <sup>-</sup><br>1 ( | 11-09 <sup>.</sup><br>D:00:0 | -05<br>00 |
|----|----|----|-----|----|----|------------------------|------------------------------|-----------|
|    |    |    |     |    |    |                        |                              |           |
|    |    |    | 是否清 | 除事 | 件记 | 录?                     |                              |           |
|    |    |    | 确   | 定  |    |                        |                              |           |
|    |    |    | 取   | 消  |    |                        |                              |           |
|    |    |    |     |    |    |                        |                              |           |
| 系统 | 通信 | 美失 |     | 补偿 | 器  | 三相                     | 四线                           | 停止        |

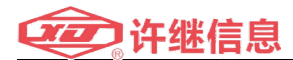

#### 图 5-46 清除事件记录画面

在清除历史事件菜单画面中,利用 及 键选中清除累计运行时间

后, 建键进入清除累计运行时间画面, 如图 5-47

| 清  | ß  | 余 | 时  | 间   |    |    | 20<br>1 | 11-0<br>0:00 | )9-05<br>):00 |
|----|----|---|----|-----|----|----|---------|--------------|---------------|
|    |    |   |    |     |    |    |         |              |               |
|    |    |   |    | 是否清 | 除运 | 行时 | 间?      |              |               |
|    |    |   |    | 确   | 定  |    |         |              |               |
|    |    |   |    | 取   | 消  |    |         |              |               |
|    |    |   |    |     |    |    |         |              |               |
| 系约 | ñ通 | 信 | 丢失 |     | 补偿 | 器  | 三相      | 四线           | 停止            |

图 5-47 清除累计运行时间画面

5.4.3.5 密码更换

在维护菜单中用 及 键选中密码更换, 健进入密码更换画面。 如图 5.3.5。

密码更换用 及 键输入新的密码, 建键确认, 当确认最后一位密 码时会跳到密码是否存储画面, 如图 5-48、5-49

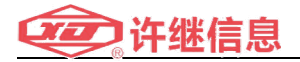

| 密码更换       | 2011-09-05<br>10:00:00 |
|------------|------------------------|
|            |                        |
| 请 输 入 密 码: |                        |
| 0***       |                        |
|            |                        |
|            |                        |
|            | 三相四线 停止                |

图 5-48 密码更换画面

| 密  | 码     | 更  | 换   |          |                                           | 2011 | -09-05<br>00:00 |
|----|-------|----|-----|----------|-------------------------------------------|------|-----------------|
|    |       |    |     |          |                                           |      |                 |
|    |       |    | 密码被 | 更新,      | 是否                                        | 存储   |                 |
|    |       |    | -10 |          |                                           |      |                 |
|    |       |    | 确   | 定        |                                           |      |                 |
|    |       |    | 取   | 消        |                                           |      |                 |
|    |       |    |     |          |                                           |      |                 |
|    | ·~ ~~ |    |     | AL 157 1 |                                           |      |                 |
| 系统 | 通信    | 丟失 |     | 补偿者      | い 「「「「」」 「「」 「」 「」 「」 「」 「」 「」 「」 「」 「」 「 | 相四   | 线一停止            |

图 5-49 密码更换存储画面

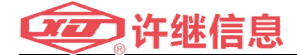

# 六、保养与维护

- 1. EcoWave 清洁
- 2. EcoWave 定期检查请联系您的供货商进行维护

# 七、故障排除

当您发现以下故障信息时,请参照以下表格的对应解

### 决方案进行排除

| 项目 | 故障讯息        | 可能原因         | 解决方案           |  |  |
|----|-------------|--------------|----------------|--|--|
| 1  | 至休语问书应      | 通讯线没有连接      | 1. 检查通讯线是否可靠   |  |  |
|    | 杀统进讯议障<br>  | 好            | 连接             |  |  |
|    | 松、旧岸桥、井沼    | 配线错误         | 请检查配线及相序,如有    |  |  |
| 2  | 输入相序接入错误    |              | 错误请联系经销商处理。    |  |  |
| 0  |             | 模块或者系统柜      | 检查所有 EP0,确保都处  |  |  |
| 3  | EPU 畝障<br>  | 上 EPO 按下     | 于弹出状态          |  |  |
|    |             | 1. LCM 对系统内  | 1. 查看模块数量比     |  |  |
|    |             | 模块数量的配       | 对 LCM 对模块数量的   |  |  |
| 4  | 模块数量不对      | 置不对          | 配置             |  |  |
|    |             | 2. 模块的 ID 有重 | 2. 检查每个模块的拨码   |  |  |
|    |             | 复            | 开关             |  |  |
| 5  | 保险丝故障       | 输入保险丝断开      | 请联系经销商处理。      |  |  |
| C  | 扣它烘泪        | 系统柜配线相序      | 检查系统柜配线相序      |  |  |
| 0  | 相庁宙ᆬ        | 错误           |                |  |  |
|    |             | 通风孔被堵        | 请联系供货商         |  |  |
| 7  | 过温故障        | 风扇不转         |                |  |  |
|    |             | IGBT 损坏      |                |  |  |
| 8  | Bus 过压欠压    | BUS 电容失效     | 请联系供货商         |  |  |
| 9  | 风扇故障        | 风扇失效         | 请联系供货商         |  |  |
|    | 派去社战中达      | CT 没有接好      | 依照CT 配线图检查CT 配 |  |  |
| 10 | 仅有≰℃层电沉<br> |              | 线              |  |  |
| 11 | 机械锁故障       | 机械锁没有到位      | 检查机械锁          |  |  |

### 本产品使用手册最终解释权归河南许继信息 有限公司

### 河南许继信息有限公司

#### HENAN XUJI INFORMATION CO.,LTD

- 地址:郑州市东明南路 41 号许继集团
- 邮编:450000
- 电话:0371-67890039
- 传真:0371-67890037
- 网址:http://www.xj-info.com